訪問診療専用スケジュール管理ソフト

# **CrossLog**

# 操作マニュアル

基礎編

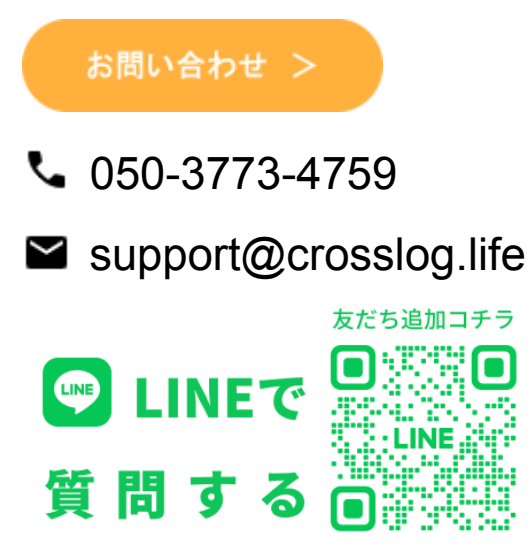

# 目次

| 表紙                 | 1  |
|--------------------|----|
| 目次                 | 2  |
| はじめに               | 3  |
| 推奨環境               | 3  |
| CrossLogの主な機能      | 4  |
| 1. ログイン            | 5  |
| 1-1. デモアカウントでのログイン | 5  |
| 1-2. 本番アカウントでのログイン | 6  |
| 2. ホーム画面紹介         | 9  |
| 3. アカウント(スタッフ情報)作成 | 10 |
| 4. 患者情報を登録する       |    |
| 5. 施設情報を登録する       | 17 |
| 6. 関連事業所を登録する      | 19 |
| 7. 予定を作成する・確認する    | 21 |
| 7-1. 予定を作成する       | 21 |
| 7-2. 予定を確認する       | 26 |
| 8. ルートを見る          |    |
| 9. 出力機能            | 32 |
| 裏表紙                | 33 |

# はじめに

本マニュアルは、訪問診療スケジュール管理ソフトCrossLog(クロスログ)をご利用いただくにあたって、基礎的な操作方法となっております。

詳細の操作方法やさらなるご活用方法は応用編のマニュアルまたは<u>CrossLogヘルプガイド</u>をご 参照くださいませ。

※本書中の画像等は、最新の状態ではない場合もございます。 ※もし、操作方法等でご不明な点がございましたら、お気軽にお問い合わせください。

# 推奨環境

インターネット接続環境にあるパソコン、スマートフォン、タブレットであれば、 端末問わず使用可能です。下記環境以外の場合は正常に動作しない可能性もございます。 ブラウザの設定 | Javascript: ON Cookie: ON

| OS      | インタース  | ネットブラウザ |
|---------|--------|---------|
| Windows | Chrome | ※最新版    |
| Мас     | Safari | ※最新版    |

| 端末          | インターネットブラウザ        |
|-------------|--------------------|
| Android     | Chrome ※最新版        |
| iPhone,iPad | Safari、Chrome ※最新版 |

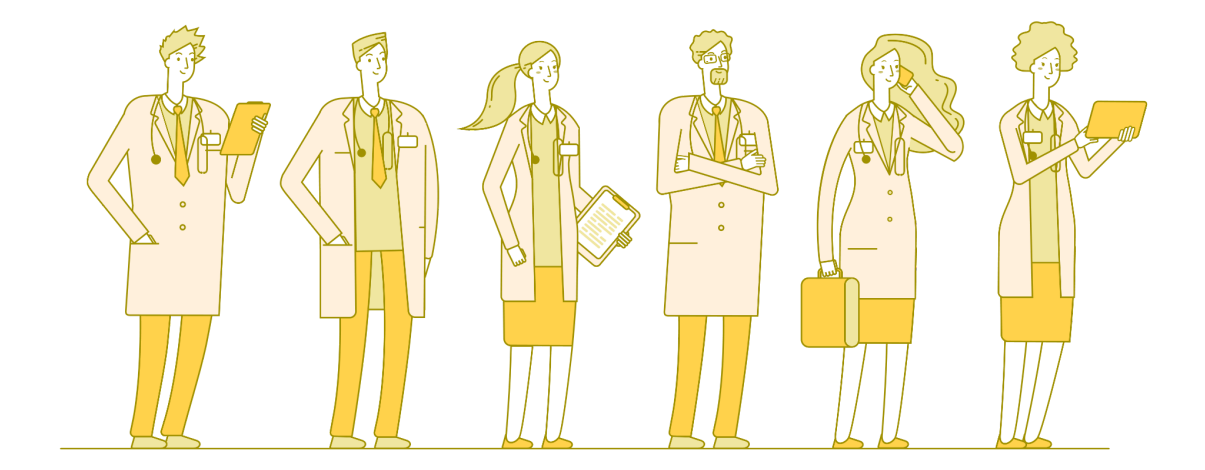

# **CrossLog**の主な機能

### 機能1 | 予定管理

属人的な訪問診療の予定管理から脱却できます。

機能2 | ルートの見える化

訪問先のルートが見えることで、ルートの効率化をサポートします。

### 機能3 | 情報共有

クラウド型のシステムのため、機器に依存することなく、PCやスマートフォン、 タブレットから予定やルートなどを確認することができます。 電子カルテ(一部)と情報が連携できるため二重登録が不要となります。

機能4 | 出力機能

予定情報をExcelで出力できるため、患者さまやスタッフ、連携機関とかんたんに情報を共有することができます。

| 11 A-4 南天 8 84                                                                                                    |                                                                              | τ                                                | JEN QAR ÖRE                 | ? ~W7                                                      |                 |
|----------------------------------------------------------------------------------------------------|------------------------------------------------------------------------------|--------------------------------------------------|-----------------------------|------------------------------------------------------------|-----------------|
| 98 < <u>2023年10</u>                                                                                                    | <u>月</u> > 日 🕢 月 (月1)園園表示) カスタム                                              |                                                  |                             |                                                            |                 |
| <ul> <li>こころをついて、</li> <li>こころをついて、</li> <li>こころをついて</li></ul> | ○ 空き予定検索 🗁 予定チェック                                                            |                                                  |                             |                                                            |                 |
| 25 26 27 28 29 <b>30 1</b> 10月23日(月)                                                                                                    | 1                                                                            | 10月24日(火)                                        |                             |                                                            |                 |
| 2 3 4 5 6 7 8 2 変质質新                                                                                                    |                                                                              | <b>Z 23 10</b>                                   | 5 木原大輝                      | -                                                          |                 |
| 16 17 18 19 20 21 22<br>22 24 25 20 27 28 29<br>(0:30~09:00                                                                                                    | :<br>3 全 ひまわり施設<br>(利用4年)                                                    | 区 津田修 :<br>G. 09:30~49:50                        | 4 企 <u>業ケアサービス</u><br>MANUE | 1                                                          |                 |
| 30 31 1 2 3 4 6 <b>企</b> メ王を編                                                                                                    | <u>まする</u><br>原ヤス子 :                                                         | 2 メモを編集する                                        | 井口勝之 月2                     |                                                            |                 |
| ▼カレンダー表泉数定 日中一部<br>© 09:30~10:00<br>日本日本部であた市であた。                                                                                                    | C 09:00~10:00                                                                | <u>千賀留</u> :<br>C3 10:00~10:20<br>1月:4月秋倉 / バルーン | 10:00~10:05                 | 5.000 T Z                                                  |                 |
| ジメモを表示         2 メモを表示                                                                                                    | LIG UNITED I                                                                 | 2 メモを編集する                                        | 2 A3                        | 2 M R J S                                                  |                 |
| <ul> <li>○ 施設を閉じて表示</li> <li>○ 予定を一行で表示</li> <li>○ 予定を一行で表示</li> <li>■ 日本市内の市内</li> </ul>                                                                                                    | □□□□□□□□□□□□□□□□□□□□□□□□□□□□□□□□□□□□                                         | 田中太鮮 時週 :<br>10446-11105                         | 10:05~10:10                 |                                                            | a =             |
| □ 患者書号を表示<br>拡大館小: ● 100% ◆ □ 200% ↓ □ 200%                                                                                                    | ジェモを編集する           A01         約末一太郎                                         | 2 大王交編集する                                        | 大道混介                        | 〈 2023年10月 〉                                               |                 |
| ▼ 表示絞り込み 2 × モを騙                                                                                                    | HOT R35 Mm                                                                   | <u>松中久江</u> 月2<br>13:00~13:20                    | 10:10~10:15                 | IOF 238(F)                                                 | _               |
| スタッフ へ 英語品                                                                                                    | <u> </u>                                                                     | ●〒04L<br><u> タ</u> ズモを編集する                       | <u> 季レキ</u>                 | E SKAR                                                     |                 |
| 田沢をすべて開除する     区 15:05~15:10     日沢のかられる     区 15:05~15:10                                                                                                    | 101 初 <u>小林 美屋子</u><br><u>まする</u><br>101 初 小林 美屋子<br>101 11:00-11:20<br>年前点数 | <u>発来枠</u><br>に 15:50~16:30                      | 10:15~10:20                 | ☆調 :<br>08:30~09:00<br>クメ王を編集する                            | 3 1             |
| スタッフを検索<br>図 医師 日本 第月2<br>2 11:10~11:15<br>第人工業期                                                                                                    | :<br>P101                                                                    | <i>₫ × ± ± ± ± ± ± ± ± ± ± ± ± ± ± ± ± ± ± </i>  | <b>展田 枯子</b><br>14:20~14:20 | 副中一部<br>13 09:80~10:00                                     |                 |
|                                                                                                    | TA 1000 00-                                                                  | 311 AB 74                                        | 105-228                     |                                                            |                 |
|                                                                                                    |                                                                              |                                                  |                             | 6 © MR7/4-7/5-4 :                                          | ЦШ<br>Са с<br>С |
|                                                                                                    |                                                                              |                                                  |                             | <ul> <li>建築物体大部</li> <li>1100~1106</li> <li>204</li> </ul> | <u>80</u> 2     |
|                                                                                                    |                                                                              |                                                  |                             | <u> ダンモを編集する</u>                                           | н               |
|                                                                                                    |                                                                              |                                                  |                             | 高橋勝 :<br>C3 11:05~11:10 101                                |                 |
|                                                                                                    |                                                                              |                                                  |                             | ★ 予定を作成する                                                  | Ð               |
|                                                                                                    |                                                                              |                                                  |                             |                                                            |                 |

# 1. ログイン

### 1-1. デモアカウントでのログイン

無料相談会後、デモアカウントでトライアルを開始する際のログイン方法です。

1)メール等にて送られてきた、デモアカウント用の**URL**にアクセス 2)デモアカウント用のログインIDとパスワードを入力 > ログイン

「CrossLogデモ」と表記されています。

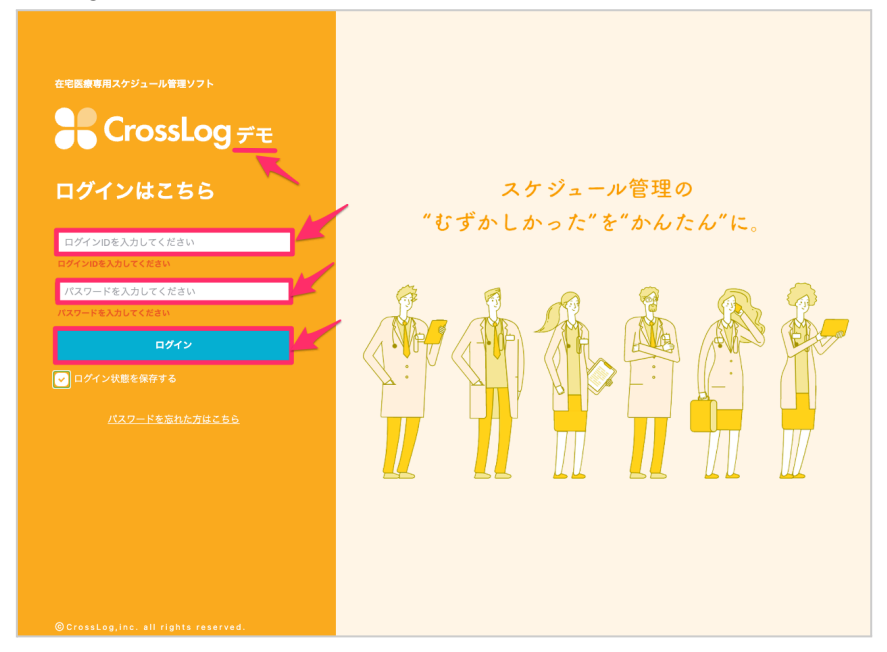

上部カラーが青色の場合はデモアカウント環境となります。 (本番アカウント環境はオレンジ色)

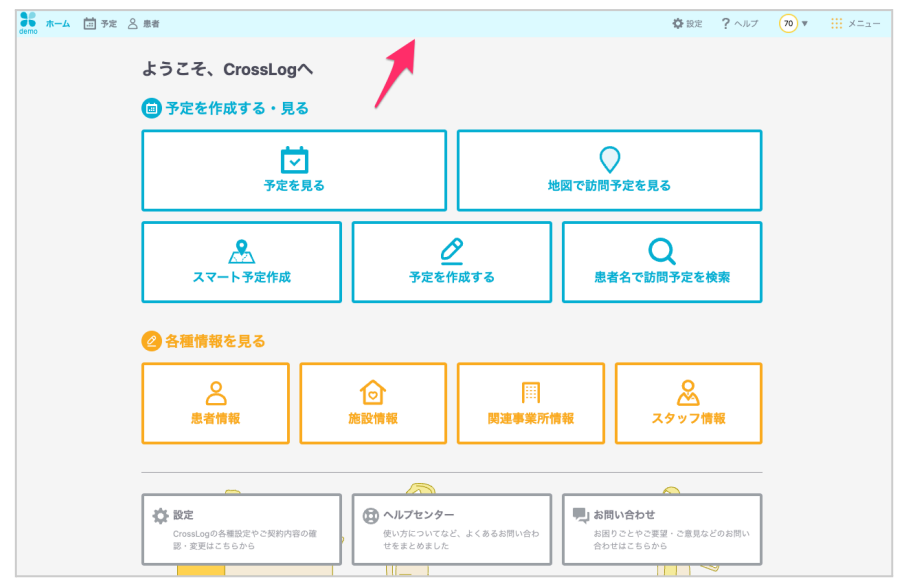

### 1-2. 本番アカウントでのログイン

ユーザー契約後の本番アカウントにログインする方法です。

1) インターネットブラウザにて「クロスログ ログイン」と検索

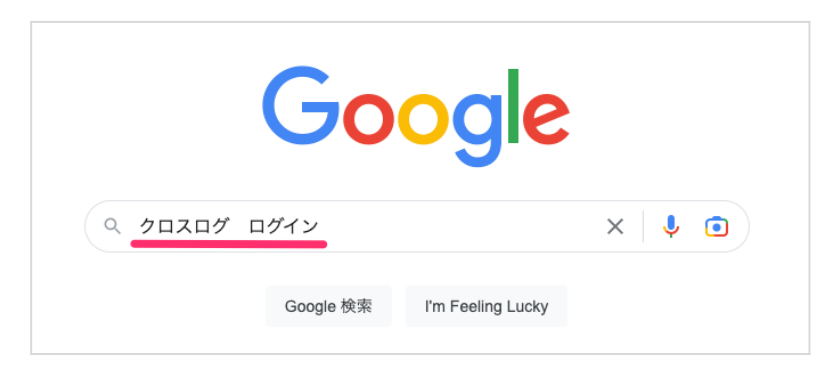

2)「ログイン | CrossLog」へアクセス

| Google 20200 02                                                                                                    | バイン X ↓ • Q                                                      |
|----------------------------------------------------------------------------------------------------|------------------------------------------------------------------|
| <ul> <li>CrossLog (クロスログ)</li> <li>https://app.crosslog.life</li> <li>ログイン   CrossLog</li> <li>CrossLogは、在宅医療に特化したクラウ</li> <li>成・共有をスムーズにすることで患者様に</li> </ul> | ,<br>ド型のスケジュール管理ソフトです。スケジュール作<br>こ向き合う時間の創出を。                    |
| https://crosslog.life :<br><b>CrossLog (クロスログ)  </b><br>CrossLogは、訪問診療に特化したクラ<br>成・共有をスムーズにすることで患者                                                            | 訪問診療専用スケジュール管理ソフト<br>・ウド型のスケジュール管理ソフトです。スケジュール作<br>様に向き合う時間の創出を。 |
| https://crosslog.life>tracker :<br><b>CrossLog Tracker   在宅医:</b><br>CrossLog Tracker(クロスログ トラッ<br>把握アプリをダウンロードしてログ                                           | 寮の急な往診にアプリでスタッフ<br>カー) とは、巡回中の医療スタッフの居場所がひと目で<br>インするだけですぐに使えます。 |

### 3) ログインIDとパスワードを入力し「ログイン」

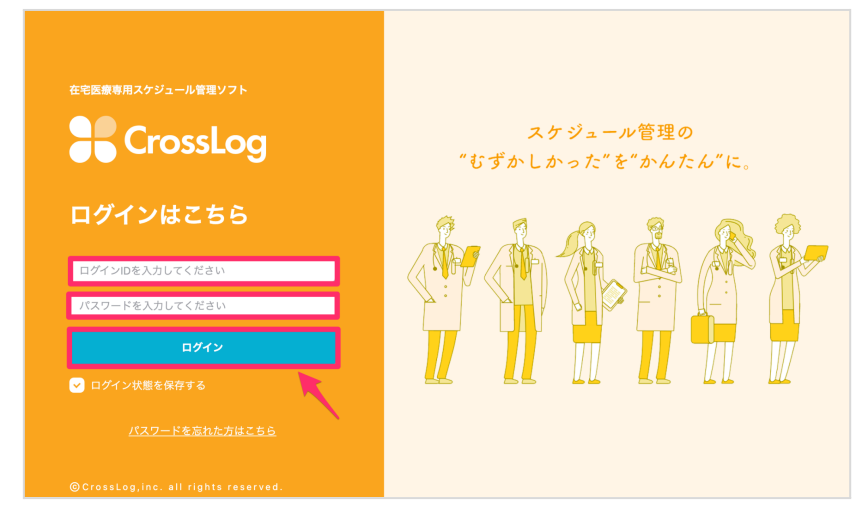

※「お気に入り」や「ブックマーク」をすると再度ログイン時に便利です。 ※スマートフォン、タブレットの場合は「ホーム画面に追加」をしておくと便利です。

iPhone・iPad > Safari からホーム画面に追加できます。 (Safari以外のブラウザからはホーム画面に追加できません。)

| 10:38             | ı                   |              | al        | <b>? ■</b>           | 10:39        |                                                    | ուլ 🗢 🔲   |
|-------------------|---------------------|--------------|-----------|----------------------|--------------|----------------------------------------------------|-----------|
|                   |                     |              |           |                      | St CrossLog  | C <mark>rossLog(クロスログ)</mark><br>app.crosslog.life | ×         |
| 在月                | 宅医療専用スケシ            | ジュール管理ソ<br>- |           |                      |              | オプション >                                            |           |
|                   | 50                  | ros          | sLo       | 3                    |              |                                                    |           |
| ログィ               | くンはこも               | 56           |           |                      | AirDrop      | メッセージ メール                                          | ドライブ      |
| ログイ:              | ンIDを入力し             | てください        |           |                      | วピー          |                                                    | Ф         |
| パスワー              | ードを入力し              | てください        |           |                      | リーデ          | ィングリストに追加                                          | 00        |
|                   |                     | ログイン         |           |                      | ブック          | マークを追加                                             | ш         |
| ログ                |                     |              |           |                      | お気に          | 入りに追加                                              | ☆         |
|                   |                     |              |           |                      | ページ          | を検索                                                | Q         |
|                   |                     |              |           |                      | ホーム          | 画面に追加                                              | Ŧ         |
| © Cross           |                     |              | reserved. |                      | マーク          | アップ                                                | $\otimes$ |
| ,<br>80           | ≜ ap                | p.cro 9      | q.life    | Ċ,                   | プリン          | F                                                  | ē         |
| <                 | >                   | Û            | Ê         |                      | Clipbo       | X+                                                 | -         |
|                   | _                   | <u> </u>     | _         |                      | 消えな<br>28060 | い広告の報告や連絡                                          | 280       |
|                   |                     |              |           |                      |              |                                                    |           |
| 10:39             | 1                   |              | .11       |                      | 10:40        |                                                    | ıll 중 █   |
| キャンセ              | ェル ホー               | ・ム画面にう       | 追加        | 追加                   |              |                                                    |           |
|                   | CrossLo             | g            |           | 8                    | CrossLog     |                                                    |           |
| 75                | https://a           | pp.crossl    | og.life/  |                      |              |                                                    |           |
| この Web ・<br>にアイコン | サイトにすばや<br>vを追加します。 | ヽくアクセスマ<br>, | できるようにホ   | 一ム画面                 |              |                                                    |           |
|                   |                     |              |           |                      |              |                                                    |           |
|                   |                     |              |           |                      |              |                                                    |           |
|                   |                     |              |           |                      |              |                                                    |           |
|                   |                     |              |           |                      |              |                                                    |           |
| ☆123              | あ                   | か            | さ         | $\overline{\langle}$ |              |                                                    |           |
| ABC               | te                  | な            | <br>      | 空白                   |              |                                                    |           |
| あいう               |                     |              | 5         |                      |              |                                                    |           |
|                   | ^^                  | わ            | 2         | 完了                   |              | Q 検索                                               |           |
|                   |                     |              |           |                      |              |                                                    |           |
|                   |                     |              |           | ,0,                  |              |                                                    |           |

### Android > Chromeからホーム画面に追加できます。 (Chrome以外のブラウザからはホーム画面に追加できません。)

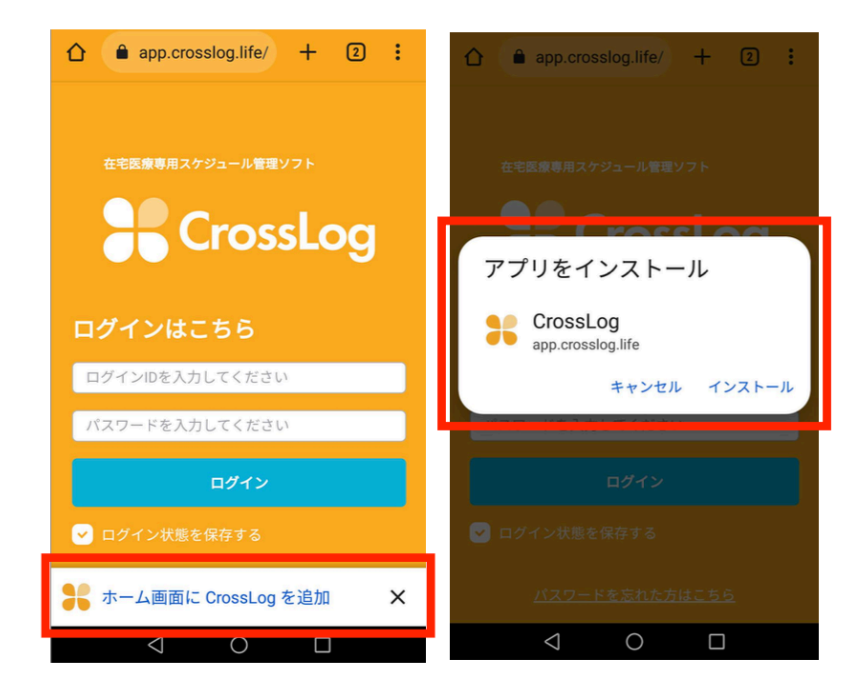

# 2. ホーム画面紹介

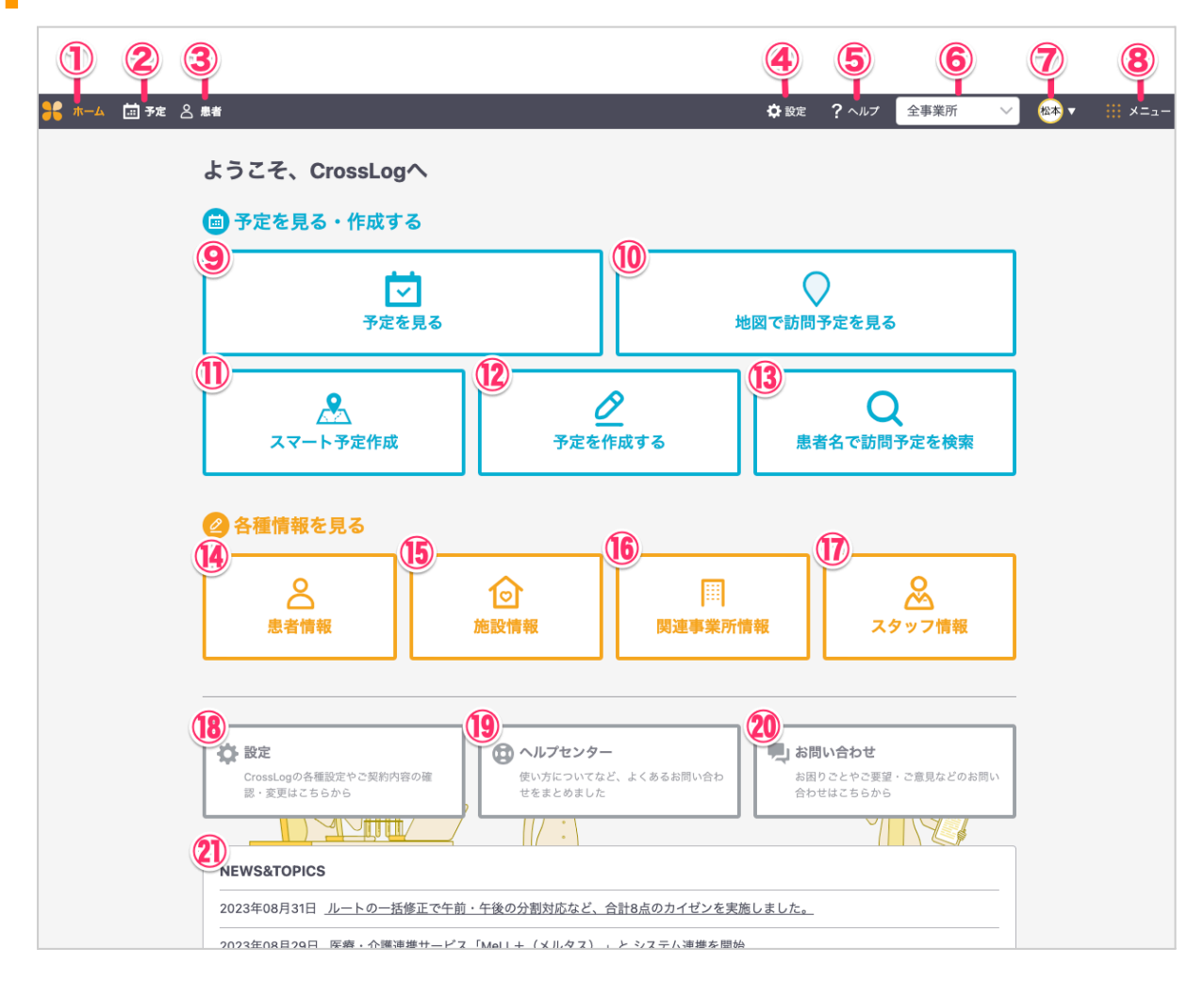

### ①ホーム画面 | ②予定画面 | ③患者情報 | ④設定画面

⑤ヘルプページ・マニュアル・お問い合わせ |

⑥事業所選択(複数事業所の契約がある場合)

⑦アカウントマイページ・ログアウト | ⑧メニュー

⑨予定画面 | ⑪地図画面 | ⑪スマート予定作成 | ⑫予定作成

③患者名で訪問予定検索 | ④ 患者情報 | ⑤施設情報 | ⑥関連事業所情報

```
①スタッフ情報 | ⑧設定画面 | ⑲ヘルプページ | ⑳お問い合わせ
```

**1**NEWS&TOPICS

# 3. アカウント(スタッフ情報)作成

1)ホーム画面 > スタッフ情報

| 👫 ホーム 🔖 予定 🛆 思者            |                 | ✿ 設定 ?                | ヘルプ 博多 | クリニック 🗸 🔤                                | ₩₩ ₩==- |
|----------------------------|-----------------|-----------------------|--------|------------------------------------------|---------|
| ようこそ、CrossLog <sup>,</sup> | ~               |                       |        |                                          |         |
| 💼 予定を作る・見る                 |                 |                       |        |                                          |         |
| マテ定を                       | 】<br>見る         |                       | (地図で訪問 | う予定を見る                                   |         |
| へマート予定作成                   | <u>2</u><br>予定を | <mark>2</mark><br>E作る | 患      | 日本の日本の日本の日本の日本の日本の日本の日本の日本の日本の日本の日本の日本の日 | ミを検索    |
| ❷ 各種情報を見る                  |                 |                       |        |                                          |         |
| 息者情報                       | た<br>施設情報       | ()<br>関連事業            | 所情報    | ر<br>م<br>ح                              | フ情報     |

2)新しくスタッフを登録する

|                                                       | 2 <u>松本</u> ※ ※ ×ニュー |
|-------------------------------------------------------|----------------------|
|                                                       |                      |
| スタッフ一覧                                                |                      |
| スタッフ名                                                 |                      |
| スタッフ名で検索         Q         非アクティブスタッフを表示         🕞 出力 | 十 新しくスタッフを登録する       |

# 3)各項目を入力 > 登録する※(必須)項目は必ず入力してください。

| ホーム 🛄 予定 🔗 患者           | ✿ 設定 <b>?</b> ヘルプ ≰ お知らせ クロスログクリ: 〜 偶 ▼ 👯 メニュ                          |
|-------------------------|------------------------------------------------------------------------|
| く <u>スタッフ一覧に戻る</u>      |                                                                        |
| 新しくスタッフ                 | を登録する                                                                  |
| 所属事業所(必須)               | <ul> <li>✓ クロスログクリニック</li> <li>○ デモクリニック</li> <li>○ 博多クリニック</li> </ul> |
| Medicom API連携ID         | 0000 0000 0000                                                         |
| 名前(必須)                  | 田中 太郎                                                                  |
| ふりがな                    | たなか たろう                                                                |
| ログインID(必須)              | ログインID                                                                 |
|                         | <b>ログインIDを入力してください</b><br>半角英数字・記号(_と‐)6~32文字                          |
| パスワード (必須)              | パスワードを入力してください                                                         |
|                         | パスワードを入力してください<br>半角英数学・記号を2種類以上用いて、8~32文学                             |
|                         | もう一度、パスワードを入力してください                                                    |
| 職種(必須)                  | <ul> <li>○ 医師 ○ 看護師 ○ 薬剤師 ○ 歯科医師 ○ 歯科衛生士</li> </ul>                    |
|                         | ○ ケアマネージャー ○ 事務 ○ その他 入力してください                                         |
| 権限 (必須)<br><u>権限とは?</u> | ○ 管理者 ○ 予定管理者 ○ 予定編集者 ○ 一般ユーザー ○ ゲスト                                   |
| 表示優先順位(必須)              | 10                                                                     |
| スタッフカラー                 |                                                                        |
| 日中連絡先                   | 000 - 000 - 000                                                        |
| ステータス                   | <b>アクティブ</b> 非アクティブ                                                    |
| 同時ログイン                  | 許可する<br>許可しない                                                          |
| プロフィール画像                |                                                                        |
|                         |                                                                        |
|                         | ■ 登録する                                                                 |

同期ログイン > 許可するの状態だと

1アカウントで複数端末からログインすることができます。

※ただし、予定画面の予定レーンへ表示が必要なスタッフは必ず1アカウントが必要となります。

### 複数の事業所がある場合)

| 所属事業所(必須) | ◯ 博多クリニック | ◯ 福津クリニック |
|-----------|-----------|-----------|
|-----------|-----------|-----------|

複数の事業所がある場合は、所属する事業所にチェックを入れます。 (チェックのない事業所へのログインはできません) 事業所が追加となった場合は、既存スタッフの所属事業所を追加することで複数の事業所のログインができるようになります。

その他)

```
職種 (必須) 医師 〇 看護師 〇 運転手 〇 事務 〇 その他 入力してください
```

職種:職種はご希望の職種を追加できます。 詳細は操作マニュアル【応用編】一般設定をご確認ください。

**権限 (必須)** <u>権限とは?</u> 管理者 ○ 予定管理者 ○ 予定編集者 ○ 一般ユーザー ○ ゲスト

権限:ログインするスタッフの権限を意味し、5種類ございます。 権限によって操作できる機能が異なります。

- 管理者 :全ての機能が利用できます。
- 予定管理者 :設定の一部(一般設定・事業所・出力設定)
   予定・患者・施設・関連事業所に関わる編集が可能
- 予定編集者 :予定・患者・施設・関連事業所に関わる編集が可能
- 一般ユーザー:全体の訪問予定の閲覧が可能(編集は不可)
- ゲスト :自分が担当している訪問予定のみ閲覧可能

|        |     |               | 設定  |      |     |        |           |           |    |        |      |     |    | 予             |        |        |    |    |        |           |           |    |         |
|--------|-----|---------------|-----|------|-----|--------|-----------|-----------|----|--------|------|-----|----|---------------|--------|--------|----|----|--------|-----------|-----------|----|---------|
| 権限     | 一般設 | 事業所(法         | 出力設 | 予定更新 | 操作口 |        | スタ<br>(ユー | ッフ<br>ザー) | )  | 予定     | ₹& 7 | ップイ | 作成 | 定&マップの        |        | 患      | 者  |    |        | 施言<br>関連哥 | ⋭∕<br>厚業所 | ŕ  | マイページ 編 |
|        | 定   | <b>х</b><br>~ | 定   | 歴    | 7   | 登<br>録 | 編集        | 削除        | 閲覧 | 新<br>規 | 変更   | 削除  | 出力 | 確<br>認        | 新<br>規 | 変<br>更 | 削除 | 閲覧 | 新<br>規 | 変更        | 削除        | 閲覧 | 集       |
| 管理者    | 0   | 0             | 0   | 0    | 0   | 0      | 0         | 0         | 0  | 0      | 0    | 0   | 0  | 0             | 0      | 0      | 0  | 0  | 0      | 0         | 0         | 0  | 0       |
| 予定管理者  | 0   | 0             | 0   |      |     |        |           |           | 0  | 0      | 0    | 0   | 0  | 0             | 0      | 0      | 0  | 0  | 0      | 0         | 0         | 0  | 0       |
| 予定編集者  |     |               |     |      |     |        |           |           | 0  | 0      | 0    | 0   | 0  | 0             | 0      | 0      | 0  | 0  | 0      | 0         | 0         | 0  | 0       |
| 一般ユーザー |     |               |     |      |     |        |           |           | 0  |        |      |     | 0  | 0             |        |        |    | 0  |        |           |           | 0  | 0       |
| ゲスト    |     |               |     |      |     |        |           |           |    |        |      |     |    | 〇<br>自分<br>のみ |        |        |    |    |        |           |           |    | 0       |

※ゲストのスケジュール&マップ確認は「自分のみ」の表示となります。

|--|

表示優先順位:予定画面でのレーンの表示優先順位。 数字が小さいほど優先的にレーン左側に表示されます。

| デ モバカル連携 🚔 出カ Q              | 数字 | が小さい方が左                          | 則に優先的        | に表示              |               |
|------------------------------|----|----------------------------------|--------------|------------------|---------------|
| 月5日(水)                       |    |                                  |              |                  | -             |
| 4 宮原 智新                      | 0  | 6 木原 大輝                          | 0            | 1 黒須 るぐ子         | e             |
| <u>本日の同行者</u>                | :  | <u>小久保信男</u><br>D 10:00~10:20    | :            | 1 û <u>テスト施設</u> | *<br>*<br>*   |
| 返100~08.30<br>運転者:鈴木 車:N-BOX |    | G 10:00->10:20<br>身寄りなし          | 次回12月採血      | 田中太郎 毎週          | *<br>*<br>*   |
| 同行者:田中                       | する | <u>Ø × t</u>                     | <u>を編集する</u> | G 10:00~10:05    | HOT がん        |
| + 載 吉奈 国2                    | :  | <u>新規 患者</u> 月2<br>© 10:00~10:20 | :            | <u>e ×</u> =     | <u>Eを編集する</u> |

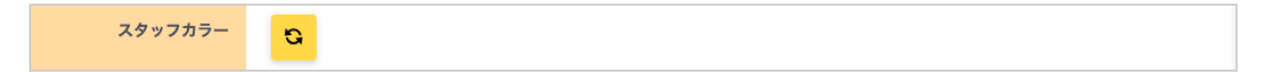

スタッフカラー:

スタッフカラーを設定できます。設定したカラーは予定画面やルートカラー等に反映されます。

| ステータス | アクティブ | 非アクティブ |
|-------|-------|--------|

ステータス(アクティブ・非アクティブ):

スタッフのステータスは、退職者など、予定は残したいけどアカウントとして使用不可としたい場合にご利用いただけます。

非アクティブでは、以下の状態になります。

- 契約件数のカウント対象外になります。
- 非アクティブユーザーのログインは不可となります。
- スタッフカラーは灰色表示となり、予定画面では下部並びとなります。

| 1示較り込み           |     | 今日 < <u>2023</u> 年 | 3月 >         |
|------------------|-----|--------------------|--------------|
| (977 ^           | 15  | 💮 出力 🔾 空き予定検       | 乗 ⊡ 訪問回      |
| 自分のみ表示           | -   | 3月9日(木)            |              |
| 選択をすべて解除する       |     | _                  |              |
| スタッフを検索          |     | 2 宮原 智新            | 0            |
| 医師               |     | <u>N-FXE</u>       | :            |
| 🔽 📧 宮原 智新        |     | 08:00~08:30        |              |
|                  | ••• | 源転者:鈴木 車:N-B       | OX           |
| 😒 💿 CrossLog 管理者 |     | 2 × E              | <u>を編集する</u> |
| その他              |     |                    |              |
| 🕑 🗃 近藤 智紀        |     |                    |              |
| 🛃 🖦 鈴木 花子        |     |                    |              |
| 🕑 💿 Connect 管理者  |     |                    |              |
| 非アクティブ           |     |                    |              |
| 🖸 💬 白石 和子        |     |                    |              |

|--|

同期ログイン:

セキュリティを高める一環として、スタッフ設定に同時ログインを不可にする設定を追加しました。 CrossLogでは、1つのログインアカウントで使用する端末数に制限はなかったのですが、この同 時ログインを「許可しない」の設定にすると、1台のみログインを許容する状態となり、2台目のロ グインをすることで、1台目が自動ログアウトされます。

# 4. 患者情報を登録する

1)ホーム画面 > 患者情報

または

ホーム画面 > 上部メニュー患者

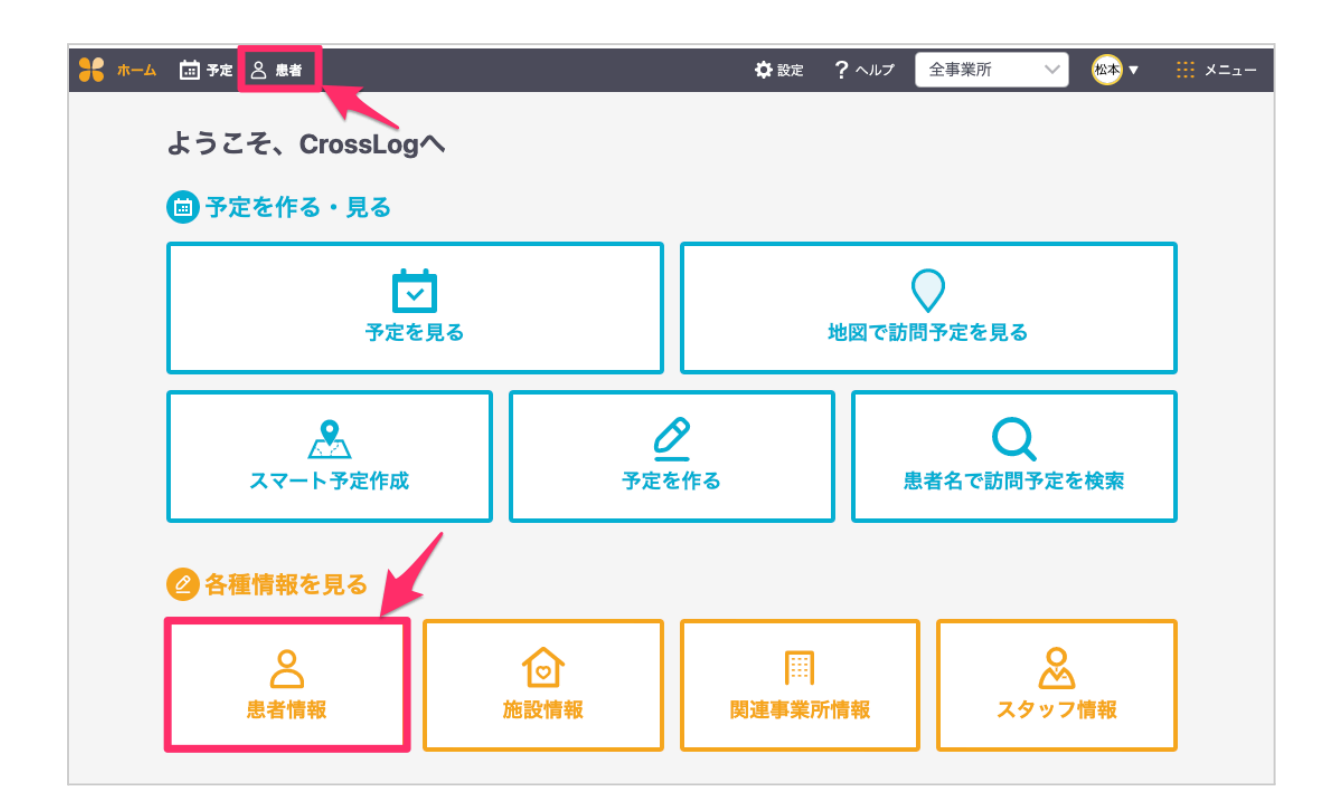

2) 患者一覧 > 新しく患者を登録する

| 👫 ホーム i 予定 | 各 患者                          | 🔅 設定        | <b>?</b> ヘルプ | 全事業所        | ∕ ∞* -  | ₩ ×=ュ-       |
|------------|-------------------------------|-------------|--------------|-------------|---------|--------------|
| 患者一覧       | ー <mark>覧表示</mark> NGスケジュール表示 | <u>र मा</u> | <u>(カル連携</u> | ∃ 患者を一括で登録  | ・更新する場合 | <u> はこちら</u> |
| 患者番号・患者名   | 居宅・施設                         |             |              |             |         |              |
| 患者番号、もし    | くは患者名で検索 Q 居宅、もしくは施設名で絞り込み    | ~ ~         | 詳細検索         | <b>尚</b> 出力 | + 新しく患  | 者を登録する       |

3)各項目に患者情報を入力 > 登録する ※(必須)項目は必ず入力してください 施設に入居中の患者については、施設情報の登録を 関連事業所については、関連事業所情報の登録を 先に実施しておくと患者情報と紐付けることができます。

| <b>*</b> * | L (1) 予定 2 単有 |                                  | 🛊 Not 🕐 ? ^#7 🖉 🖓 🖬 🖓 🖽 🗰 X=a=                              |
|------------|---------------|----------------------------------|-------------------------------------------------------------|
|            |               | < 患者一覧に戻る                        |                                                             |
|            | 基本情報          | 新しく患者を登録                         | 录する                                                         |
|            | 住居情報          | 11-1-10-10                       |                                                             |
|            | 写真・ファイル       | 举个情報                             |                                                             |
|            | 患者NGスケジュール    | モバカル連携ID                         | 0000                                                        |
|            | 入脱スケジュール      | 思者番号                             | 0000                                                        |
|            |               | 名前(必須)                           | 田中 太郎                                                       |
|            |               | ふりがな                             | tab                                                         |
|            |               | 生年月日                             | □ 元号を選択 ✓ □ 年を選択 ✓ □ 月を選択 ✓ □ 日を選択 ✓ □                      |
|            |               | 性別                               | ○ 男性 ○ 女性 ○ その他                                             |
|            |               | 初診日                              | 初節日を選択してください                                                |
|            |               | 27-92                            |                                                             |
|            |               |                                  | *387 \                                                      |
|            |               | #1177-                           |                                                             |
|            |               | 連絡先<br>タグ                        | ±#242##KFF±276#UYCK8L                                       |
|            |               | <u>単語登録するには?</u>                 |                                                             |
|            |               | 申し送り事項                           | + 申し送りを追加する                                                 |
|            |               | 住居情報                             |                                                             |
|            |               | 事業所 (必須)                         | ○ 博多クリニック ○ 福津クリニック                                         |
|            |               | 國達專業所                            | 関連事業所を選択してください                                              |
|            |               | 住居(必須)                           | ○ 居宅 ○ 施設                                                   |
|            |               |                                  | EXEM<br>EXEMPLATING AND AND AND AND AND AND AND AND AND AND |
|            |               | 写真・ファイル                          |                                                             |
|            |               | 48<br>77õ                        | - 2013                                                      |
|            |               |                                  | 477765888                                                   |
|            |               | 患者NGスケジュ-                        | -16                                                         |
|            |               | サービス提供原などを元に時期<br>本項目の情報は、予定作成時の | Rを入力してください。<br>重複チェックに使用します。                                |
|            |               |                                  | 国在、参考のNGスケジュールは急撃されていません。<br>+ NGスケジュールを急撃する                |
|            |               | 入院スケジュール                         |                                                             |
|            |               | 入院予定を入力してください。<br>入院期間中はステータスが「2 | 「虎」へ切り替わります。                                                |
|            |               |                                  | 10日、入記スケジュールは登録されていません。<br>4 入記スケジュールを追加する                  |
|            |               |                                  | 論意識する                                                       |
|            |               |                                  |                                                             |

# 5. 施設情報を登録する

1)ホーム画面 > 施設情報

| 🚼 市ーム 🛄 予定 🙁 患者 |    |            | 🖨 設定            | ? ヘルプ        | 全事業所  | ~ 松本 •     | -==× !!! |
|-----------------|----|------------|-----------------|--------------|-------|------------|----------|
| ようこそ、CrossLog   | ~  |            |                 |              |       |            |          |
|                 |    |            |                 |              |       |            |          |
| 🗐 予定を作る・見る      |    |            |                 |              |       |            |          |
|                 | 5  |            |                 |              | 0     |            |          |
| ▲               | 見る |            |                 | 地図           | で訪問予定 | を見る        |          |
|                 |    |            |                 |              |       |            |          |
| •               |    |            | <u> </u>        |              |       | 0          |          |
| スマート予定作成        |    |            | <u>~</u><br>を作る |              | 串去夕7  | 「訪問予定を検索   | z        |
|                 |    |            |                 |              |       |            | ×        |
|                 |    |            |                 |              |       |            |          |
| 2 各種情報を見る       |    |            |                 |              |       |            |          |
| Q               |    |            |                 |              |       | 0          |          |
| 金属の主要にある。       |    | と」<br>施設情報 | 関連              | Ⅰ… <br>■業所情報 |       | <br>スタッフ情報 |          |
|                 |    |            |                 |              |       |            |          |

### 2)施設一覧画面 > 新しく施設を登録する

| or the the test of the test of the test of the test of the test of the test of the test of the test of the test of the test of the test of the test of the test of test of te | 定。 🖉 思者 |            | 🗘 設定 | ? ヘルプ        | 全事業所    | ─ 松本 ▼    | ×=ュ-         |
|----------------------------------------------------------------------------------------------------|---------|------------|------|--------------|---------|-----------|--------------|
|                                                                                                    |         |            |      |              |         |           |              |
| 施設一員                                                                                                    | 一覧表示    | NGスケジュール表示 | ∋≞   | <u>バカル連携</u> | ● 施設を一番 | で登録・更新する場 | <u>合はこちら</u> |
| 施設名                                                                                                    |         | タグ         |      |              |         |           |              |
| 施設名で検                                                                                                    | 索       | Q タグで絞り込み  |      | $\sim$       |         | ┼ 新しく施設を  | 登録する         |

### 3)施設情報を項目に入力 > 登録する ※(必須)項目は必ず入力してください

| ₩ *- | - 🛓 🚞 予定 😤 患者 |                        |                                                    | 🖨 設定                      | ? ~117                      | 全事業所                          | ∼ 🗠 -                                            | ×=₂ |
|------|---------------|------------------------|----------------------------------------------------|---------------------------|-----------------------------|-------------------------------|--------------------------------------------------|-----|
|      |               | < 施設一覧に戻る              |                                                    |                           |                             |                               |                                                  |     |
|      | 基本情報          | 新しく施設を登録               | 浸する                                                |                           |                             |                               |                                                  |     |
|      | 住所情報          |                        |                                                    |                           |                             |                               |                                                  |     |
|      | 写真・ファイル       | 基本情報                   |                                                    |                           |                             |                               |                                                  |     |
|      | 施設NGスケジュール    | モバカル連携ID               | 0000                                               |                           |                             |                               |                                                  |     |
|      |               | 施設名(必須)                | 施設名                                                |                           |                             |                               |                                                  |     |
|      |               | 施設名かな                  | 施設名かな                                              |                           |                             |                               |                                                  |     |
|      |               | TEL                    | 000 - 0                                            | • 000                     | 000                         | ם שר-                         |                                                  |     |
|      |               | FAX                    | 000 - 0                                            | - 000                     | 000                         | -אב 🕼                         |                                                  |     |
|      |               | タグ<br><u>単語登録するには?</u> | + タグを追加する                                          |                           |                             |                               |                                                  |     |
|      |               | ×ŧ                     | メモを入力してください                                        | λ.                        |                             |                               |                                                  |     |
|      |               |                        |                                                    |                           |                             |                               |                                                  |     |
|      |               |                        |                                                    |                           |                             |                               |                                                  |     |
|      |               | 住所情報                   |                                                    |                           |                             |                               |                                                  |     |
|      |               | 担当事業所 (必須)             | ○ 博多クリニック 〔                                        | 福津クリニック                   |                             |                               |                                                  |     |
|      |               | 住所                     | <b>郵便番号</b> 000                                    | - 0000                    | 郵便番                         | 号を検索                          |                                                  |     |
|      |               |                        | 都道府県                                               | datus (Ammum)             |                             |                               |                                                  |     |
|      |               |                        | 市区町村・字名・番地(                                        | 22い(福岡県)                  |                             |                               |                                                  |     |
|      |               |                        | 市区町村・字名・番地々                                        | を入力してください                 | (福岡市博多区                     | 中洲4-6-5〉                      |                                                  |     |
|      |               |                        | ピンの位置が正しくない                                        | <b>暴合、地図をクリッ</b> :        | クして調整して                     | ください。                         |                                                  |     |
|      |               |                        | 常泉公園<br>御田神社 日 日 日 2 2 2 2 2 2 2 2 2 2 2 2 2 2 2 2 | ロッシンドは<br>シントレブン セブン<br>ナ | 」日は<br>マイレブン<br>専多級東店       | 4.6.10 <sup>6.8</sup><br>中学校  | 大きい地図で見る<br>岡目彊郎 💜                               |     |
|      |               |                        | 相田神社前日 ホテル                                         |                           | マオリ<br>福岡                   | 15505<br>リエンタルホテル<br>1博多ステーショ | <sup>1</sup> 14<br>● <sup>1</sup> 159<br>■<br>東比 | B.  |
|      |               |                        | 1.02                                               | 博多、<br>ヨドバシナ<br>マルチメディフ   | A 48 02<br>2143 0<br>2143 0 | 博多駅東                          | 東北忠                                              |     |
|      |               |                        | モンテ 住吉神社 🖗                                         |                           |                             | <b>印</b> 博多一双                 | (博多駅東本店                                          |     |
|      |               |                        | - ナ福岡 550                                          | STYLE FUK                 | UOKA                        | マホテル                          | -WBF<br>・デ博多                                     |     |
|      |               |                        | Google                                             | アミリーマートフ<br>多住吉四丁目店       | アミリーマート<br>博多東住地図           | プータ 02023 利用                  | 日 ファミリ<br>規約 地図の誤りを報告す                           | ō   |
|      |               | 写真・ファイル                |                                                    |                           |                             |                               |                                                  |     |
|      |               | 写真                     | ο                                                  |                           |                             |                               |                                                  |     |
|      |               |                        | + 田像を追加                                            |                           |                             |                               |                                                  |     |
|      |               | ファイル                   | Æ                                                  |                           |                             |                               |                                                  |     |
|      |               |                        | +ファイルを追加                                           |                           |                             |                               |                                                  |     |
|      |               | 施設NGスケジュ-              | -11,                                               |                           |                             |                               |                                                  |     |
|      |               | 本項目の情報は、予定作成時の         | D重複チェックに使用します。                                     |                           |                             |                               |                                                  |     |
|      |               |                        | 現在、施設のNGス                                          | ケジュールは登録さ                 | れていません。                     |                               |                                                  |     |
|      |               |                        | + NG                                               | スケジュールを追加する               | Б                           |                               |                                                  |     |
|      |               |                        |                                                    |                           |                             |                               |                                                  |     |
|      |               |                        |                                                    |                           |                             |                               |                                                  |     |
| L.   |               |                        | ■ 登録する                                             |                           |                             |                               |                                                  |     |

# 6. 関連事業所を登録する

1)ホーム画面 > 関連事業所情報

| 号 т-д 🛗 | 予定 🛆 患者         |         |  |     | 😧 設定 | ? ヘルプ | 全事業所               | ~ 🗠 🗸    | <u> </u> |
|---------|-----------------|---------|--|-----|------|-------|--------------------|----------|----------|
|         | ようこそ、CrossLog   | ~       |  |     |      |       |                    |          |          |
|         | 👜 予定を作る・見る      |         |  |     |      |       |                    |          |          |
|         | マテレン            | ・<br>見る |  |     | 地図   | で訪問予  | 定を見る               |          |          |
|         | <b>スマート予定作成</b> |         |  |     |      |       |                    |          |          |
|         | 🖉 各種情報を見る       |         |  |     |      |       |                    |          |          |
|         | 息者情報            | 1       |  | 関連事 | 業所情報 | į     | ר <u>א</u><br>גאפא | )<br>フ情報 |          |

### 2)新しく関連事業所を登録する

| 号 ホーム 🛗 予定 🛆 患者 |        | 🗘 設定 🥐 ヘルプ 全事業所 🗸 🦝 👯 メニュー      |
|-----------------|--------|---------------------------------|
| 関連事業所一覧         |        | セバカル連携 受 関連事業所を一括で登録・更新する場合はこちら |
| 事業所名            | 事業所種類  |                                 |
| 事業所名で検索         | ০ রশ্ব | → 新しく関連事業所を登録する                 |

### 3) 各項目に関連事業所の情報を入力 > 登録する

※(必須)項目は必ず入力してください

| 异 ★─▲ 🛗 予定 은 \$**                                            | 🗘 80年 - ? ヘルプ - 全非第所 🖂 🚳 * 🖽 メニュー                                                                                                    |
|--------------------------------------------------------------|----------------------------------------------------------------------------------------------------|
| < 国連事業所一覧へ戻る                                                 |                                                                                                    |
| 新しく関連事業                                                      | 所を登録する                                                                                                    |
| まだも非常確認                                                      |                                                                                                    |
| モバカル運動し                                                      |                                                                                                    |
|                                                              | ●周坊石           ●周坊石                                                                                                    |
| (中国)(71-(1,1)~4-<br>)(1)(1)(1)(1)(1)(1)(1)(1)(1)(1)(1)(1)(1) | ●周坊るかな           ○ 今頃大児町専門           ○ 今頃大児町専門           ○ 今頃大児町専門           ○ 今頃大児町専門           ○ 今頃大児町専門           ○ 今頃大児町専門                                                                                                    |
| 49-18-77-18-681 (12)-38()<br>12)-14-86                       |                                                                                                    |
| Do no H                                                      |                                                                                                    |
|                                                              | + 振興者を追加する                                                                                                    |
| TEL                                                          |                                                                                                    |
|                                                              | + 連続先を追加する                                                                                                    |
| FAX                                                          |                                                                                                    |
| 担当事業所 (必須)                                                   | 博多クリニック     福津クリニック                                                                                                    |
| ¥ŧ                                                           | メモを入力してください                                                                                                    |
|                                                              |                                                                                                    |
| 45                                                           |                                                                                                    |
|                                                              | 御道府備                                                                                                    |
|                                                              | 「創造房県を入力してください (個同県)                                                                                                    |
|                                                              | <b>市区町村・宇名・曇地</b><br>市区町村・宇名・ <b>曇地</b> を入力してください (福岡市領多区中街4-6-5)                                                                                                    |
|                                                              | ビンの位置が正しくない場合、地図をクリックして開墾してください。                                                                                                    |
|                                                              | <u>Googleマップで見る</u>                                                                                                    |
|                                                              |                                                                                                    |
|                                                              |                                                                                                    |
|                                                              |                                                                                                    |
|                                                              | NUMBER OF THE REAL PROPERTY OF THE PARTY OF THE PARTY OF |
|                                                              |                                                                                                    |
|                                                              |                                                                                                    |
|                                                              |                                                                                                    |
|                                                              | 1807-7 GAUJ Moge 111411 111017-5年81176                                                                                                    |
|                                                              | 14 免疫する                                                                                                    |

# 7. 予定を作成する・確認する

### 7-1. 予定を作成する

1)ホーム画面 > 上部メニュー予定 または ホームの予定を見る

| 💦 ホーム 🛅 <del>7</del> 定 & | 患者                           |         |                                | 🛟 設定 | ? ヘルプ      | 全事業所 | ~ ⊛• | ₩ ×=±- |
|--------------------------|------------------------------|---------|--------------------------------|------|------------|------|------|--------|
|                          | ようこそ、CrossLogへ<br>回 予定を作る・見る | 1       |                                |      |            |      |      |        |
|                          | 予定を見る                        |         | 地                              | 図で訪問 | )<br>予定を見る | 5    |      |        |
|                          | ▲<br>スマート予定作成                | <br>予定を | <mark>9</mark><br>-<br>-<br>作る | 患    | 日本で訪問      | 入    |      |        |

### 2)予定画面 > 予定を作成する

| 8          |        | ۵.  | 予定  | ది | 患者 |    |                           | <b>G</b> 更新                 | Q 検索         | 🗘 設定      | ? ヘルプ | 全事業所              | ~ 松本 | • :::  | メニュー |
|------------|--------|-----|-----|----|----|----|---------------------------|-----------------------------|--------------|-----------|-------|-------------------|------|--------|------|
| <          |        | 202 | 3年( | 8月 |    | >  | ◆日 〈 <u>2023年8月~9月</u>    | > 日週月月                      | 月(1画面表示      | ) カスタ     | 74    |                   | C.   | ■ 予定を( | 乍成する |
| 月          | 」<br>火 | 水   | *   | 金  | ±  |    | 🔇 🕤 モバカル連携 📄 出力 🔾 空き予定    | 宮検索 应 予定チェック                | ,            |           |       |                   |      |        |      |
| 31         | 1      | 2   | 3   | 4  | 5  | 6  | 8月31日(木)                  |                             |              | :         | 9月    | 1日(金)             |      |        |      |
| 7          | 8      | 9   | 10  | 11 | 12 | 13 | 博多クリニック                   | 福津クリニック                     |              |           | 博多    | クリニック             |      |        | 福津クリ |
| 14         | 15     | 16  | 17  | 18 | 19 | 20 | 2 宮原智新                    | 1 宮原智新                      |              | 0         |       | 木原 大輝             |      | •      | 1 5  |
| 21         | 22     | 23  | 24  | 25 | 26 | 27 |                           |                             |              |           | 2.6   | 皇由 1 人            |      | ~      |      |
| 28         | 29     | 30  | 31  | 1  | 2  | 3  | 1 û <u>Crossグループホーム</u> : | <u>隔週1</u><br>S 08:00~08:30 |              | :         |       | лт I <u>Л</u>     |      | *      | 同行   |
| <b>▼</b> カ | レンダ-   | 一表示 | 设定  |    |    |    | <u>確大介</u><br>15:00~15:05 | 2                           | <u>メモを編集</u> | <u>†3</u> |       | <u>予定</u><br>G 終日 |      | :      |      |

3)訪問予定の日付、担当スタッフ、患者の訪問予定情報を入力 > 登録する

| 赤ーム 🛗 予定 🖉 患者                  |         |      |                      |        |        | 🗘 設定 | ? ^ |
|--------------------------------|---------|------|----------------------|--------|--------|------|-----|
| 予定を登録する                        |         |      |                      |        |        |      |     |
| 日付 2023年04月05日(水)              |         |      |                      |        |        | _    |     |
| 【担当スタッフを選択】<br>○ 過去に登録した情報から選択 | ○ 新相作成  |      |                      |        |        |      |     |
| 主担当スタッフ                        | MINTERA |      |                      |        |        |      |     |
| 宮原 智新(医師)                      | $\sim$  |      |                      |        |        |      |     |
| 担当スタッフ                         |         |      |                      |        |        |      |     |
| 担当スタッフ                         | $\sim$  |      |                      |        |        |      |     |
| 訪問予定を作成その他                     | の予定を作成  |      | ·                    |        |        | _    |     |
| 【患者を選択】                        |         |      | ティト 串考さんの経           | り返しを設定 |        |      |     |
| ○ 施設 ○ 居宅                      |         |      |                      |        |        |      |     |
| テスト 患者                         |         | ~    | ○ ** 5 K 0 * K 2 * 3 |        |        |      |     |
| テスト 患者                         | 9:00 ~  | 9:20 | NGスケジュール             |        |        |      |     |
|                                |         |      | 月                    | 火      | 水      |      |     |
|                                |         |      |                      |        |        |      |     |
|                                |         |      |                      |        |        |      |     |
|                                |         |      |                      |        |        |      |     |
|                                |         |      | *                    | 金      | ±      |      |     |
|                                |         |      |                      |        |        |      |     |
|                                |         |      |                      |        |        |      |     |
|                                |         |      |                      |        |        |      |     |
|                                |         |      | B                    |        |        |      |     |
|                                |         |      |                      |        |        |      |     |
|                                |         |      |                      |        |        |      |     |
|                                |         |      |                      |        |        |      |     |
|                                |         |      |                      |        |        |      |     |
| カレンダーに戻る                       |         |      |                      |        | 🎽 登録する |      |     |

4) 予定登録後は、カレンダーに戻るまたは予定から予定画面で確認できます。 また、他の予定を登録する場合は、続けて登録するから登録します。

| 第 ホーム                                                                                                    |                                                                                                    | 🗘 設定                                                                                                    | : ? ヘルプ 博多クリニック 🗸 🚧 🔻                                                                                                    | <u></u>                                                                                                    |
|----------------------------------------------------------------------------------------------------|----------------------------------------------------------------------------------------------------|----------------------------------------------------------------------------------------------------|----------------------------------------------------------------------------------------------------|----------------------------------------------------------------------------------------------------|
| 予定を登録する                                                                                                    |                                                                                                    |                                                                                                    |                                                                                                    |                                                                                                    |
| 登録が完了しました。                                                                                                    |                                                                                                    |                                                                                                    |                                                                                                    |                                                                                                    |
|                                                                                                    |                                                                                                    |                                                                                                    |                                                                                                    |                                                                                                    |
|                                                                                                    |                                                                                                    |                                                                                                    | ×                                                                                                    |                                                                                                    |
|                                                                                                    |                                                                                                    |                                                                                                    |                                                                                                    |                                                                                                    |
| カレンダーに戻る                                                                                                    |                                                                                                    |                                                                                                    | 続けて登録する                                                                                                    |                                                                                                    |
|                                                                                                    |                                                                                                    |                                                                                                    |                                                                                                    |                                                                                                    |
|                                                                                                    |                                                                                                    |                                                                                                    |                                                                                                    |                                                                                                    |
|                                                                                                    |                                                                                                    | 1                                                                                                    |                                                                                                    |                                                                                                    |
|                                                                                                    |                                                                                                    |                                                                                                    |                                                                                                    |                                                                                                    |
|                                                                                                    |                                                                                                    |                                                                                                    |                                                                                                    |                                                                                                    |
|                                                                                                    |                                                                                                    |                                                                                                    |                                                                                                    |                                                                                                    |
|                                                                                                    |                                                                                                    |                                                                                                    |                                                                                                    |                                                                                                    |
|                                                                                                    |                                                                                                    |                                                                                                    |                                                                                                    | •••                                                                                                    |
|                                                                                                    | 金月 / 2022年4月                                                                                                    | G 更新 Q 検索 交 設                                                                                                    |                                                                                                    |                                                                                                    |
| < 2023年04月 >                                                                                                    | 今日 〈 <u>2023年4月</u> 〉                                                                                                    | ひ 更新 Q 検索 ひ 数<br>日 32 月 月(1画面表示) カスタム                                                                                                    | き ? ヘルプ 全事業所 ∨ 総本 🖬                                                                                                    | ' ₩ メニュー<br>予定を作成する                                                                                                    |
| <     2023年04月       月火水木金土目                                                                                                    | <ul> <li>今日 く 2023年4月 &gt;</li> <li>→ モバカル連携 → 出カ Q 空き予</li> </ul>                                                                                                    | ひ更新 Q 検索 ⊉数<br>日 週 月 月(1画面表示) カスタム<br>定検索 ⊡ 予定チェック                                                                                                    | き ? ヘルプ 全事業所 ∨ 総本 🕇                                                                                                    | /                                                                                                    |
| く     2023年04月       月火水木金土       27       28       29     30       31                                                                                                    | 今日 < <u>2023年4月</u> ><br>Э モバカル連携 → 出力 Q 空き予<br>4月5日(水)                                                                                                    | <ul> <li>○更新 Q 検索 ◆ 設</li> <li>日 <ul> <li>周 月(1画面表示) カスタム</li> <li>定検索 ご 予定チェック</li> </ul> </li></ul>                                                                                                    | E ? ヘルプ 全事業所 <u></u> 他本<br>ご                                                                                                    | ※ X=ュ−<br>予定を作成する                                                                                                    |
| 2023年04月       月火水木金土       月火水木金土       1       27     28       29     30       3     4       6     7       8                                                                                                    | <ul> <li>今日 く 2023年4月 &gt;</li> <li>○ モバカル連携 → 出力 Q 空き予</li> <li>4月5日(水)</li> <li>博多クリニック</li> </ul>                                                                                                    | C 更新 Q 検索 ♀ 22<br>日 (2) 月 月(1画面表示) カスタム<br>定検索 ☆ 予定チェック<br>博多クリニック                                                                                                    | E ? ヘルプ 全事業所 V 他本 V                                                                                                    | <ul> <li>※エュー</li> <li>予定を作成する</li> <li>福津クリニック</li> </ul>                                                                                                    |
| 人     2023年04月       月     火       水     木       全     1       27     28       29     30       3     4       5     6       7     8       9     10       11     12       13     14       15     16                                                                                                    | 今日 く <u>2023年4月</u> →<br>Э モバカル連携 → 出カ Q 空き予<br>4月5日(水)<br>博多クリニック<br>5 宮原智新<br>:                                                                                                    | C 更新 Q 検索 ◆ 数<br>日 20 月 月(1画面表示) カスタム<br>定検索 ⊡ 予定チェック<br>博多クリニック<br>2 木原大輝                                                                                                    | <ul> <li>ミペルズ 全事業所 &lt; 他本 &lt;</li> <li>博多クリニック</li> <li>戸塚 粗子 ()</li> </ul>                                                                                                    | <ul> <li>※ メニュー</li> <li>予定を作成する</li> <li>福津クリニック</li> <li>② 宮原 智新</li> </ul>                                                                                                    |
| 人     2023年04月       月     火     水       泉     火     水       泉     火     水       泉     人     1       1     1       1     1       1     1       1     1       1     1       1     1       1     1       1     1       1     1       1     1       1     1       1     1       1     1       1     1       1     1       1     1       1     1       1     1       1     1       1     1       1     1       1     1       1     1       1     1       1     1       1     1       1     1       1     1       1     1       1     1       1     1       1     1       1     1       1     1       1     1       1     1       1     1       1     1       1     1 </td <td><ul> <li>今日 く 2023年4月 &gt;</li> <li>○ モバカル連携 → 出力 Q 空き予</li> <li>4月5日(水)</li> <li>博多クリニック</li> <li>⑤ 宮原 智新</li> <li>②</li> <li>本日の同行者<br/>08:00~08:30</li> </ul></td> <td>C 更新 Q 検索 ♀ 設<br/>日 (2) 月 月(1画面表示) カスタム<br/>定検索 ☆ 予定チェック<br/>「<br/>「<br/>切多クリニック<br/>2 木原大輝<br/>(1)<br/>小<u>久保信男 (000050)</u><br/>に<br/>2 10:00~10:20</td> <td>E ? ヘルプ 全事業所 V 他本<br/>博多クリニック<br/>1 戸塚 翔子<br/>1 ① <u>テスト施設</u><br/>:</td> <td><ul> <li>※ X=1-</li> <li>予定を作成する</li> <li>福津クリニック</li> <li>② 宮原 智新</li> <li>月水金         <ul> <li>08:00~08:40</li> <li>08:00~08:40</li> </ul> </li> </ul></td> | <ul> <li>今日 く 2023年4月 &gt;</li> <li>○ モバカル連携 → 出力 Q 空き予</li> <li>4月5日(水)</li> <li>博多クリニック</li> <li>⑤ 宮原 智新</li> <li>②</li> <li>本日の同行者<br/>08:00~08:30</li> </ul>                                                                                                    | C 更新 Q 検索 ♀ 設<br>日 (2) 月 月(1画面表示) カスタム<br>定検索 ☆ 予定チェック<br>「<br>「<br>切多クリニック<br>2 木原大輝<br>(1)<br>小 <u>久保信男 (000050)</u><br>に<br>2 10:00~10:20                                                                                                    | E ? ヘルプ 全事業所 V 他本<br>博多クリニック<br>1 戸塚 翔子<br>1 ① <u>テスト施設</u><br>:                                                                                                    | <ul> <li>※ X=1-</li> <li>予定を作成する</li> <li>福津クリニック</li> <li>② 宮原 智新</li> <li>月水金         <ul> <li>08:00~08:40</li> <li>08:00~08:40</li> </ul> </li> </ul>                                                                                                    |
| メ     エ     ロ     ロ       月     火     ホ     ホ     主       日     27     28     29     30     31     1       23     4     5     6     7     8     9       10     11     12     13     14     15     16       17     18     19     20     21     22     23       24     25     26     27     28     29     30                                                                                                    | <ul> <li>今日 く 2023年4月 &gt;</li> <li>→ モバカル連携 → 出力 Q 空き予<br/>4月5日(水)<br/>博多クリニック</li> <li>5 宮原智新</li> <li>2 密目の同行者<br/>08:00~08:30<br/>運転者:鈴木 車:N-BOX</li> </ul>                                                                                                    | C 更新 Q 検索 ◆ 20<br>日 20 月 月(1画面表示) カスタム<br>定検索 ご 予定チェック                                                                                                    | <ul> <li>キャンプ 全事業所 V 松本</li> <li>1 戸塚 翔子</li> <li>1 ① テスト施設</li> <li>1 ① テスト施設</li> <li>1 ① テスト施設</li> <li>1 ① テスト施設</li> <li>1 ① テスト施設</li> </ul>                                                                                                    | 第二、米ニュー           予定を作成する           通常クリニック           2 宮原 智新           月水金           08:00~08:40                                                                                                    |
| 月     火     水     木     金     土     日       27     28     29     30     31     1     2       3     4     5     6     7     8     9       10     11     12     13     14     15     16       17     18     19     20     21     22     23       24     25     26     27     28     29     30                                                                                                    | <ul> <li>今日 く 2023年4月 &gt;</li> <li>○ モバカル連携 → 出力 Q 空き予</li> <li>4月5日(水)</li> <li>博多クリニック</li> <li>⑤ 宮原智新</li> <li>② 電影智新</li> <li>○ 部の~08:30</li> <li>運転者:鈴木 車:N-BOX</li> <li>同行者:田中</li> <li>ペンエを開催する</li> </ul>                                                                                                    | C 更新 Q 検索 ♀ 設<br>日 ③ 月 月(1画面表示) カスタム<br>定検索 ⊡ 予定チェック                                                                                                    | <ul> <li>マールブ 全事業所 V 他本</li> <li>1 戸塚 翔子</li> <li>1 介 テスト施設 :</li> <li>日中太郎 (0000) 毎週 :</li> <li>10:00~10:05 F101</li> <li>ダ メモを編集する</li> </ul>                                                                                                    |                                                                                                    |
| 2023年04月       月     火     水       ホ     金     土       日     27     28       27     28     29       3     4     5       6     7     8       10     11     12       13     14     15       16     17     18       19     20     21       22     23       24     25     26       27     28     29       30     マカレンダー表示設定           助問空き時間を表示           文 米モを表示                                                                                                    | 今日 く 2023年4月 ><br>● モバカル連携 → 出力 Q 空き予<br>4月5日(水)<br>博多クリニック<br>5 宮原智新<br>208:00~08:30<br>運転者:鈴木 車:N-BOX 同行者:田中<br>2 メモを編集する                                                                                                    | C 更新 Q 検索 ♀ 20<br>日 ③ 月 月(1画面表示) カスタム<br>定検索 ☆ 予定チェック<br>「 予定チェック<br>マ 木原 大輝<br>(1)<br>10:00~10:20<br>不定第<br><i>Q</i> メモを編集する<br>浜名 ヤスヨ (11112) 月2<br>こ 10:00-10:20                                                                                                    | <ul> <li>マールブ 全事業所 V 化本</li> <li>博多クリニック</li> <li>1 戸塚 翔子</li> <li>1 介 テスト施設</li> <li>1 介 テスト施設</li> <li>1 ① テスト施設</li> <li>1 ① テスト施設</li> <li>1 ② 大王を編集する</li> </ul>                                                                                     | <ul> <li>第二、メニュー</li> <li>予定を作成する</li> <li>予定を作成する</li> <li>③ 常原 智新</li> <li>月水金</li> <li>08:00~08:40</li> <li> <u>在宅医療セミ</u><br/>3: 18:00~18:</li> </ul>                                                                                                    |
| 2023年04月       月     火     ホ       泉     火     ホ       泉     火     ホ       第     20     30       3     4     5       6     7     8       9     10     11       12     13     14       17     18     19       20     21     22       24     25     26       ジ     カレンダー表示設定       訪問空き時間を表示       ※     メモを表示       施設を閉じて表示                                                                                                    | <ul> <li>今日 く 2023年4月 &gt;</li> <li>○ モバカル連携 → 出力 Q 空き予</li> <li>4月5日(水)</li> <li>地方 Q 空き予</li> <li>4月5日(木)</li> <li>地多クリニック</li> <li>5 宮原智新 :</li> <li>08:00~08:30</li> <li>運転者:鈴木 車:N-BOX<br/>同行者:田中</li> <li>2 メモを編集する</li> <li>大越真希 (000089) 月2 :</li> <li>C 08:40~08:55</li> </ul>                                                                                                    | ○ 更新     Q 検索     ◆ 設       日     (2)     月     月(1画面表示)     カスタム       沙皮健素     ご 予定チェック         「     (2)     木原 大厚       「     (3)     (1)       「     (3)     (3)       「     (3)     (3)       「     (3)     (3)       「     (3)     (3)       「     (3)     (3)       「     (3)     (3)       「     (3)     (3)       「     (3)     (3)       「     (3)     (3)       「     (3)     (3)       「     (3)     (3)       「     (3)     (3)       「     (3)     (3)       「     (3)     (3)       「     (3)     (3)       「     (3)     (3)       「     (3)     (3)       「     (3)     (3)       (4)     (3)     (3)       (5)     (3)     (3)       (4)     (3)     (3)       (5)     (3)     (3)       (5)     (3)     (3)       (5)     (3)     (3)       (5)     (3)     (3)       (5)     (3)       <                                                                                                    | <ul> <li>マールブ 全事業所 V 他本</li> <li>1 戸塚 翔子 :</li> <li>1 ① テスト施設 ::</li> <li>1 ① テスト施設 ::</li> <li>1 ① テスト施設 ::</li> <li>2 10:00~10:05 F101</li> <li>2 メモを編集する</li> </ul>                                                                                    |                                                                                                    |
| 2023年04月       月     火     水       泉     火     ホ       二     29     30       3     4     5       6     7     8       9     10     11       12     13     14       16     17     18       19     20     21       22     23       24     25       25     26       27     28       29     30                                                                                                    | 今日       2023年4月         ● モバカル連携       ● 出力       Q         ● モバカル連携       ● 出力       Q         ● モバカル連携       ● 出力       Q       空き予         4月5日(水)       博多クリニック       ●       ●         5       宮原智新       ●       ●         ● 古のの同行者       …       ●       ●         運転者:       鈴木       車: N-BOX       ●         同行者:       田中       ●       メモを編集する         大試真希(000068)       月2       …         □       08:40~08:55       ●       ●         ● 08:40~08:55       ●       ●       ●         ●       ●       ●       ●       ●         ●       ●       ●       ●       ●                                                                                                    | ○ 更新       Q 検索       ◆ 設         日       ③       月       月(1画面表示)       カスタム         定検索       ご       予定チェック         「       予定       大厚       (1)         「       小久保 信男(000050)       …       …         ○ 10:00~10:20       不定期       …       …         「       大保 信男(000050)       …       …         ○ メモを編集する       …       …       …         「       10:00~10:20       …       …         「       10:00~10:20       …       …         「       10:00~10:20       …       …         ○       10:00~10:20       …       …         ○       10:00~10:20       …       …         ○       10:00~10:20       …       …         ○       10:00~10:20       …       …         ○       メモを編集する       …       …         ○       火工を編集する       …       …                                                                                                    | <ul> <li>マールブ 全事業所 V 他本</li> <li>博多クリニック</li> <li>一 戸塚 翔子 :</li> <li>1 ① テスト施設 ::</li> <li>田中太郎 (0000) 毎週 ::</li> <li>① 10:00~10:05 F101</li> <li>② メモを編集する</li> </ul>                                                                                    | <ul> <li>第二、メニュー</li> <li>予定を作成する</li> <li>福津クリニック</li> <li>宮原 智新</li> <li>日水金</li> <li>08:00~08:40</li> <li><u>在宅医療セミ</u></li> <li>18:00~18:</li> </ul>                                                                                                    |
| 2023年04月       月     火     水       泉     火     木       金     1       27     28       29     30       3     4       5     6       7     8       9     10       11     12       13     14       15     16       17     18       19     20       24     25       26     27       28     29       30         ▼カレンダー表示設定       訪問空き時間を表示       ジ     メモを表示       施設を閉じて表示       マ     予定を一行で表示       ビ     患者番号を表示                                                                                                    | 今日       2023年4月         う モバカル連携       曲カ       Q         う モバカル連携       曲カ       Q         4月5日(水)       博多クリニック         5       宮原智新       :         08:00~08:30       運転者: 鈴木 車: N-BOX       ご         週行者:田中           // 大怒真条(000088)       月2       :         C 08:40~08:55           「コロウクイルス」       日7       注射         ス四時月2月       12-14設定          パンビバ       301       301                                                                                                    | ○ 更新       Q 検索       ◆ 数         日       (2)       月       月(1画面表示)       カスタム         少な検索       ① 予定チェック       2       木原 大輝       (1)         「2)       木原 大輝       (1)       (1)       (1)         (2)       木原 大輝       (1)       (1)       (1)         (2)       木原 十〇二 (1)       (1)       (1)       (1)         (2)       小女保 信男 (000050)       (1)       (1)       (1)         (2)       10:00~10:20       (1)       (1)       (1)       (1)         (2)       (1)       (1)       (1)       (1)       (1)       (1)       (1)         (2)       (1)       (1)       (1)       (1)       (1)       (1)       (1)       (1)       (1)       (1)       (1)       (1)       (1)       (1)       (1)       (1)       (1)       (1)       (1)       (1)       (1)       (1)       (1)       (1)       (1)       (1)       (1)       (1)       (1)       (1)       (1)       (1)       (1)       (1)       (1)       (1)       (1)       (1)       (1)       (1)       (1)       (1)       (1)       (1)       (1)       (1)       (1) | <ul> <li>マールブ 全事業所 V 化本</li> <li>1 戸塚 翔子 (こ)</li> <li>1 ① <u>テスト施設</u> …</li> <li>1 ① <u>テスト施設</u> …</li> <li>1 ① <u>テスト施設</u> …</li> <li>1 ① <u>テスト施設</u> …</li> <li>1 ① <u>テスト施設</u> …</li> <li>1 ① <u>テスト施設</u> …</li> <li>2 <u>メモを編集する</u></li> </ul> | <ul> <li>第二、メニュー</li> <li>予定を作成する</li> <li>福津クリニック</li> <li>2 宮原 智新</li> <li>月水金</li> <li>08:00~08:40</li> <li>在宅医療セミ</li> <li>3 18:00~18:</li> </ul>                                                                                                    |
| 2023年04月       月     火     ホ       泉     火     ホ       泉     火     ホ       泉     火     ホ       泉     火     ホ       泉     火     ホ       泉     火     ホ       泉     火     ホ       泉     火     ホ       泉     11     12       3     4     5       6     7     8       9     10     11       12     13     14       15     16       17     18     19       20     21     22       23     24     25       26     27     28       29     30             ▼ カレンダー表示設定       訪問四き時間を表示       ジ     メモを表示       漁     漁を閉じて表示       ジ     患者番号を表示       拡大縮小:     ●       100%                                                                                                    | 今日       2023年4月         う モバカル連携       ● 出カ       Q 空き予         4月5日(水)       11         198クリニック       5       宮原智新       1         5       宮原智新       1       1         08:00~06:30       運転者: 鈴木 車: N-BOX       1       1         夏行者: 田中       2 X王を編集する       1       1         X回5月24       III       2       1         X回5月24       NOT       2       1         X回5月24       12-1432       12-1432       1         メンビバ       301       2 X王を編集する       2                                                                                                    | ○ 更新       Q 検索       ◆ 設         日       (注)       月       月(1)回面表示)       カスタム         沙皮保療       〇 予定チェック         「       (注)       予定大厚       (注)         「       (1)       (1)       (1)         「       (1)       (1)       (1)       (1)         「       (1)       (1)       (1)       (1)         「       (1)       (1)       (1)       (1)         「       (1)       (1)       (1)       (1)       (1)         「       (1)       (1)       (1)       (1)       (1)       (1)         「       (1)       (1)       (1)       (1)       (1)       (1)       (1)       (1)       (1)       (1)       (1)       (1)       (1)       (1)       (1)       (1)       (1)       (1)       (1)       (1)       (1)       (1)       (1)       (1)       (1)       (1)       (1)       (1)       (1)       (1)       (1)       (1)       (1)       (1)       (1)       (1)       (1)       (1)       (1)       (1)       (1)       (1)       (1)       (1)       (1)       (1)       (1)       (1)       (1)       (1                         | <ul> <li>マールブ 全事業所 V 他本</li> <li>博多クリニック</li> <li>一 戸塚 翔子 (:</li> <li>1 ① テスト施設 ::</li> <li>田中 太郎 (0000) 毎週 ::</li> <li>C 10:00~10:05 F101</li> <li>ピ メモを編集する</li> </ul>                                                                                  | <ul> <li>アデ定を作成する</li> <li>予定を作成する</li> <li>福津クリニック</li> <li>宮原 智新</li> <li>月水金<br/>08:00~08:40</li> <li>日本金</li> <li>08:00~08:40</li> <li>在宅医療セミ<br/>© 18:00~18:</li> </ul>                                                                                                    |
| 2023年04月       月     火     水       月     火     水       泉     火     木       金     土     日       27     28     29     30     31     1     2       3     4     5     6     7     8     9       10     11     12     13     14     15     16       17     18     19     20     21     22     23       24     25     26     27     28     29     30       ▼ カレンダー表示設定     訪問空き時間を表示       × 天を表示       防酸皮閉じて表示           ダ定を一行で表示           ▼ 表示数り込み       100%     +                                                                                                    | 今日       2023年4月 >            ・ モバカル連携         ・ ・・・・・・・・・・・・・・・・・・・・・・・・・・・                                                                                                    | ○ 更新       Q 検索       ◆ 数         日       図       月       月(1画面表示)       カスタム         少な検索       ご 予定チェック            「「 予定チェック       2       木原 大郎       (1)          「 2       木原 大郎       (1)            「 2       木原 大郎       (1)       (1)            「 4.0000-10:20       不定期       (1)       (1)       (1) <td< td=""><td><ul> <li>マールズ 全事業所 く 他本</li> <li>(1) 戸塚 翔子 (1)</li> <li>1) 戸塚 翔子 (1)</li> <li>1) ① <u>テスト施設</u> …</li> <li>1) ① <u>テスト施設</u> …</li> <li>1) ① <u>テスト施設</u> …</li> <li>1) ① <u>テスト施設</u> …</li> <li>1) ① (1):00~10:05 F101</li> <li>① メモを編集する</li> </ul></td><td><ul> <li>第二二一</li> <li>予定を作成する</li> <li>福津クリニック</li> <li>② 宮原 智新</li> <li>月水金</li> <li>08:00~08:40</li> <li>在宅医療セミ</li> <li>ご 18:00~18:</li> </ul></td></td<>                                                                                                    | <ul> <li>マールズ 全事業所 く 他本</li> <li>(1) 戸塚 翔子 (1)</li> <li>1) 戸塚 翔子 (1)</li> <li>1) ① <u>テスト施設</u> …</li> <li>1) ① <u>テスト施設</u> …</li> <li>1) ① <u>テスト施設</u> …</li> <li>1) ① <u>テスト施設</u> …</li> <li>1) ① (1):00~10:05 F101</li> <li>① メモを編集する</li> </ul>    | <ul> <li>第二二一</li> <li>予定を作成する</li> <li>福津クリニック</li> <li>② 宮原 智新</li> <li>月水金</li> <li>08:00~08:40</li> <li>在宅医療セミ</li> <li>ご 18:00~18:</li> </ul>                                                                                                    |
| 2023年04月       月     火     ホ       月     火     ホ       第     27       28     29     30       3     4     5       6     7     8       10     11     12       13     14     15       17     18     19       20     21     22       24     25     26       27     28     29       30         マカレンダー表示設定        訪問空き時間を表示       公     米モを表示       か設を閉じて表示       マ     患者番号を表示       拡大縮小:     ●       100%       *       表示数り込み       スタッフ                                                                                                    | 今日       2023年4月         今日       く 2023年4月         今日       く 2023年4月         今日       く 空ボスカル連携         ※       モバカル連携         ※       日本バカル連携         (第)       出力         (1)       (1)         (1)       (1)         (1)       (1)         (1)       (1)         (1)       (1)         (1)       (1)         (1)       (1)         (1)       (1)         (1)       (1)         (1)       (1)         (1)       (1)         (1)       (1)         (1)       (1)         (1)       (1)         (1)       (1)         (1)       (1)         (1)       (1)         (1)       (1)         (1)       (1)         (1)       (1)         (1)       (1)         (1)       (1)         (1)       (1)         (1)       (1)         (1)       (1)         (2)       (1)         (2)       (1)         (2)       (1) <t< td=""><td>C 更新 Q 検索 Q 校<br/>日 図 月 月(1画面表示) カスタム<br/>定検索 ご 予定チェック<br/>「 予定チェック<br/>「 予定チェック<br/>「 予定チェック<br/>「 予定チェック</td><td><ul> <li>マールブ 全事業所 く 他本</li> <li>博多クリニック</li> <li>1 戸塚 翔子 (1)</li> <li>1 ① テスト施設 ::</li> <li>1 ① テスト施設 ::</li> <li>2 10:00~10:05 F101</li> <li>2 メモを編集する</li> </ul></td><td><ul> <li>第二二一</li> <li>第二二一</li> <li>第二二一</li> <li>第二二一</li> <li>第二二一</li> <li>第二二一</li> <li>第二二一</li> <li>第二二二</li> <li>第二二二</li> <li>第二二</li> <li>第二二</li> <li>第二</li> <li>第二</li></ul></td></t<> | C 更新 Q 検索 Q 校<br>日 図 月 月(1画面表示) カスタム<br>定検索 ご 予定チェック<br>「 予定チェック<br>「 予定チェック<br>「 予定チェック<br>「 予定チェック                                                                                                    | <ul> <li>マールブ 全事業所 く 他本</li> <li>博多クリニック</li> <li>1 戸塚 翔子 (1)</li> <li>1 ① テスト施設 ::</li> <li>1 ① テスト施設 ::</li> <li>2 10:00~10:05 F101</li> <li>2 メモを編集する</li> </ul>                                                                                       | <ul> <li>第二二一</li> <li>第二二一</li> <li>第二二一</li> <li>第二二一</li> <li>第二二一</li> <li>第二二一</li> <li>第二二一</li> <li>第二二二</li> <li>第二二二</li> <li>第二二</li> <li>第二二</li> <li>第二</li> <li>第二</li></ul> |

■繰り返し予定機能について

定期訪問などの繰り返し予定は、患者ごとに設定することができます。

1)予定を作る > 基準の日付を設定します。
 2)繰り返しを設定する にチェック > 各項目を設定 > 登録する

例:毎月第1週と第3週の木曜日に訪問予定の場合

|                                                                                                    |                                                       |                                                                                                    |                                                                                                    |                                                                                                   |                                                                                                    |                                                                                                    | ● 設定 ? ヘルプ | 19977-77 |
|----------------------------------------------------------------------------------------------------|-------------------------------------------------------|----------------------------------------------------------------------------------------------------|----------------------------------------------------------------------------------------------------|---------------------------------------------------------------------------------------------------|----------------------------------------------------------------------------------------------------|----------------------------------------------------------------------------------------------------|------------|----------|
| 予定を登録す                                                                                                    | 3                                                     |                                                                                                    | -                                                                                                    |                                                                                                   |                                                                                                    |                                                                                                    |            |          |
| 日付 2023年0                                                                                                    | 4月06日(木)                                              |                                                                                                    |                                                                                                    |                                                                                                   |                                                                                                    |                                                                                                    |            |          |
|                                                                                                    |                                                       |                                                                                                    |                                                                                                    |                                                                                                   |                                                                                                    |                                                                                                    |            |          |
| 【担当スタッフ<br>過去に登録し                                                                                                    | <b>'を選択】</b><br>た情報から選択                               | ○ 新規作成                                                                                                    |                                                                                                    |                                                                                                   |                                                                                                    |                                                                                                    |            |          |
| 88 宮原智新                                                                                                    |                                                       |                                                                                                    | $\sim$                                                                                                    |                                                                                                   |                                                                                                    |                                                                                                    |            |          |
| 訪問予定を作                                                                                                    | 成 その他の                                                | )予定を作成                                                                                                    |                                                                                                    |                                                                                                   |                                                                                                    |                                                                                                    |            |          |
| 【患者を選択】                                                                                                    |                                                       |                                                                                                    |                                                                                                    | 72                                                                                                | ト 患者さんの繰り                                                                                                    | )返しを設定                                                                                                    |            |          |
| ○ 施設                                                                                                    | 6 居宅                                                  |                                                                                                    |                                                                                                    | <b>N</b>                                                                                          | 身り返しを設定する                                                                                                    |                                                                                                    |            |          |
| テスト患者                                                                                                    |                                                       | 8:00                                                                                                    | ~ @:20                                                                                                    | <br>繰り返                                                                                           | 291間隔: 1                                                                                                    | か月ごと > (                                                                                                    | 毎月)        |          |
| 繰り返し: <b>第15</b>                                                                                                    | 副 第3週 木(1か                                            | か月ごと)                                                                                                    | 8.20                                                                                                    | 週を逆                                                                                               | 副訳: 第1週                                                                                                    | 第2週 <b>第3週</b> 第                                                                                                    | 14週 第5週    |          |
|                                                                                                    |                                                       |                                                                                                    |                                                                                                    | 曜日る                                                                                               | <u>9へでの</u><br>E選択: 月 火                                                                                             | * <u>*</u> <u>#</u>                                                                                                    | E          |          |
|                                                                                                    |                                                       |                                                                                                    |                                                                                                    | NGZ                                                                                               | ケジュール                                                                                                    |                                                                                                    |            |          |
|                                                                                                    |                                                       |                                                                                                    |                                                                                                    |                                                                                                   | 月                                                                                                    | 火                                                                                                    | 水          | ]        |
|                                                                                                    |                                                       |                                                                                                    |                                                                                                    |                                                                                                   |                                                                                                    |                                                                                                    |            |          |
|                                                                                                    |                                                       |                                                                                                    |                                                                                                    |                                                                                                   |                                                                                                    |                                                                                                    |            |          |
|                                                                                                    |                                                       |                                                                                                    |                                                                                                    |                                                                                                   |                                                                                                    |                                                                                                    |            |          |
|                                                                                                    |                                                       |                                                                                                    |                                                                                                    |                                                                                                   | *                                                                                                    | 金                                                                                                    | ±          |          |
|                                                                                                    |                                                       |                                                                                                    |                                                                                                    |                                                                                                   | *                                                                                                    | 金                                                                                                    | ±          |          |
|                                                                                                    |                                                       |                                                                                                    |                                                                                                    |                                                                                                   | *                                                                                                    | <u><u></u></u>                                                                                                    | ±          |          |
| 茴 <del>₮</del> ≈                                                                                                    | <u>4月</u> > 🗉 🧃                                       | 月(1箇面表示)                                                                                                    | G. 更新 Q. ★                                                                                                    | 素 春殿定 ?へルフ                                                                                        | 木<br>様多クリニック ~                                                                                                    | ▲ ▲ ▲ ▲ ★ ★ <                                                                                                    | ±          |          |
| 1 予兆 & ##<br>< 2023年<br>バカル連携 ⊜ 出力                                                                                                    | 4月 〉 目 3<br>つ Q 空き予定検索                                | <ul> <li>月(1高面表示)</li> <li>前間回数チェック</li> </ul>                                                                                                    | C) 更新 Q, 他                                                                                                    | * <b>Q</b> BRE ? ~~~                                                                              | 木         7         博参クリニック >                                                                                       | 金<br>●<br>●<br>●<br>●<br>●<br>●<br>●<br>●<br>●<br>●<br>●<br>●<br>●                                                                                                    | ±          |          |
| (ゴ ∓≭ & ##                                                                                                    | <u>4月 &gt;</u> 同 通<br>0 Q 空き予定検索<br>火<br>28           | <ul> <li>月(1高回表示)</li> <li>訪問回数チェック</li> <li>米</li> <li>29</li> </ul>                                                                                                    | <b>유</b> 要新 Q.株<br>木<br>30                                                                                                    | * ¢ 82 ?~~~.<br>31                                                                                | 木<br>がありコニック ><br>土                                                                                                 | ـــــــــــــــــــــــــــــــ                                                                                                    | ±          |          |
|                                                                                                    | 4月 > 日 通<br>Q 空き予定検索<br>火<br>28                       | <ul> <li>         (月()高商表示)         ()         ()         ()</li></ul>                                                                                                    | Q 类新 Q 类<br>未<br>30                                                                                                    | ★ ♥ BX ? ^ LS                                                                                     | 木         ()           ブ 頂多クリニック マー         ()           土         ()                                               | €                                                                                                    | ±          |          |
| □ <b>7</b> 兆 & ■#<br>1 く 2023年<br>バカル連携 ● 出力<br>月<br>27<br>3                                                                                                    | 4月 → 日 通<br>→ Q 空き予定検索<br>×<br>28<br>4                | <ul> <li>月(1圓圖表示)</li> <li>計 訪問回数チェック</li> <li>水</li> <li>29</li> <li>5</li> </ul>                                                                                                    | <b>ে হ</b> জা Q #<br>ক<br>30<br>6                                                                                                    | * • EX ? ^^2<br>* 31                                                                              | 木       7 様多クリニック >       土                                                                                         | <u>م</u><br>۲. ۲. ۲. ۲. ۲. ۲. ۲. ۲. ۲. ۲. ۲. ۲. ۲. ۲                                                                                                    | ±          |          |
| ■ 7米 & ##<br>く 2023年<br>パカル連携 ● 出力<br>月<br>27<br>3                                                                                                    | 4月 → ⑧ ⑧<br>○ 文 空き予定映業<br>火<br>28<br>4                | <ul> <li>⑦ 月(1鳥園表示))</li> <li>計 訪問回数チェック</li> <li>水</li> <li>29</li> <li>5</li> </ul>                                                                                                    | 公 更新         Q 体           木         30           一         30           ご原 智新         ()           0000 アスト 原書         ()                                                                                                    | * <b>Q</b> BRE ?~~~<br>*<br>31                                                                    | 木<br>ガ<br>様多クリニック ><br>土                                                                                            | <u> </u>                                                                                                    | ±          |          |
| ○ 予兆 各 単常 べ 2023年 バカル通明 ● 出力 月 27 3 3                                                                                                    | 4月 → ⑧ ⑧                                              | <ul> <li>月(1周原表示)</li> <li>計 訪問回数チェック</li> <li>*</li> <li>29</li> <li>5</li> </ul>                                                                                                    | 公 双新         Q 体           木         30           ●         宮原 智新         6           ●         宮原 智新         6           ●         宮原 智新         6           ●         宮原 智新         6           ●         宮原 智新         6                                                                                                    | * O BE ? ~~~<br>31<br>7                                                                           | 木<br>携多クリニック >><br>土                                                                                                | <u> </u>                                                                                                    | ±          |          |
| ○ 予定 公 単者<br>く 2023年<br>バカル連携 金 出力<br>月<br>27<br>3<br>3                                                                                                    | 4日 > 日 通<br>28<br>次<br>28<br>4<br>11                  | <ul> <li>④ 角(画面表示)</li> <li>計 訪問回数チェック</li> <li>水</li> <li>29</li> <li>5</li> <li>5</li> <li>12</li> </ul>                                                                                    | 30 ○ ○ ○ ○ ○ ○ ○ ○ ○ ○ ○ ○ ○ ○ ○ ○ ○ ○ ○                                                                                                    | * • RE ? ~~~<br>* • 31<br>7<br>14                                                                 | 木<br>順多クリニック ×<br>土                                                                                                 | <u> </u>                                                                                                    |            |          |
|                                                                                                    | 4月 → 日 通<br>Q 호ォチェ快報  <br>×<br>28<br>4<br>11          | <ul> <li>月(1周囲表示)</li> <li>訪問助チェック</li> <li>水</li> <li>29</li> <li>5</li> <li>12</li> </ul>                                                                                                   | 公 交新     Q 体       木     30       ●     宮原 智斯       0000 アスト 医素       13                                                                                                    | * Q BR ? ~~~<br>* 31<br>7<br>14                                                                   | 木     1       ブ 振歩クリニック マ     土       土     1       1     1                                                         | ش           ش           ش           ت           ت |            |          |
|                                                                                                    | ▲月 → 目 剤<br>文 文 支き予定時本  <br>米<br>28<br>4<br>11<br>18  | <ul> <li>月(1高回表示)</li> <li>訪問回数チェック</li> <li>*</li> <li>29</li> <li>5</li> <li>12</li> <li>12</li> <li>19</li> </ul>                                                                          | 2 支新         Q 体           本         30           (****)         30           (****)         (*****)           (****)         (*******)           (****)         (************************************                                                                                                    | * <b>Q</b> box ? ~~~~<br>* 31<br>7<br>14<br>21                                                    | ★<br>損多クリニック >><br>土<br>1<br>1<br>1<br>2                                                                            | ★           ★           ★           ★           ★           5           2           2                                                                                                    |            |          |
| D 予定 公 単年     C 2023年     C 2023     C 2023     C 2023     C 2023     C 2023     C 2023     C 2023     C 2023     C 2023     C 2023     C 2023     C 202     C 202     C 202 | 4月 →<br>(2) 28<br>×<br>28<br>4<br>11<br>18            | <ul> <li>月(1周囲表示)</li> <li>訪問回数チェック</li> <li>*</li> <li>29</li> <li>5</li> <li>12</li> <li>19</li> </ul>                                                                                      | <ul> <li>ス 万所 Q 体</li> <li>本</li> <li>30</li> <li>金原 領新 ()</li> <li>0000 テスト 島東</li> <li>31</li> <li>35</li> <li>20</li> <li>35</li> <li>20</li> <li>35</li> <li>20</li> <li>35</li> <li>35</li> </ul>                                                                                                    | * • • RF ? ~ hr.                                                                                  | 木<br>順多クリニック マ<br>土<br>1<br>1<br>1<br>2                                                                             | ★         ★         ★         ★         ★         ★         ★         ★         ★         ★         ★         ★         ★         ★         ★         ★         ★         ★         ★         ★         ★         ★         ★         ★         ★         ★         ★         ★         ★         ★         ★         ★         ★         ★         ★         ★         ★         ★         ★         ★         ★         ★         ★         ★         ★         ★         ★         ★         ★         ★         ★         ★         ★         ★         ★         ★ <t< td=""><td></td><td></td></t<>                                                     |            |          |
| こ 32<br>3<br>3<br>3<br>3<br>3<br>3<br>3<br>3<br>3                                                                                                    | 4月 → 日 第<br>Q 237548 1<br>× 28<br>4<br>11<br>18<br>25 | <ul> <li>月(1周囲表示)</li> <li>訪問回数チェック</li> <li>水</li> <li>29</li> <li>12</li> <li>12</li> <li>12</li> <li>13</li> <li>14</li> <li>15</li> <li>16</li> <li>17</li> <li>18</li> <li>26</li> </ul> | 次 交 所 Q 体<br>本<br>30<br>(1)<br>(1) | * • ikk ? ~~~<br>* * *<br>*<br>*<br>*<br>*<br>*<br>*<br>*<br>*<br>*<br>*<br>*<br>*<br>*<br>*<br>* | 木<br>(現多クリニック マンマン・<br>生)<br>1<br>1<br>1<br>1<br>1<br>1<br>1<br>1<br>1<br>1<br>1<br>1<br>1<br>1<br>1<br>1<br>1<br>1 | m           m           m |            |          |

■予定の変更・削除

● 当日~未来分の予定

「繰り返し予定」の変更、削除 または 「この予定だけ」の変更、削除か選択する事ができます。

| :             | 5 <b>企 ひまわり施設</b><br>事前連結要<br>8:00~08:40 |              |
|---------------|------------------------------------------|--------------|
| -BOX          |                                          | @ X3         |
| <u>モを編集する</u> | この予定以降のすべての予定を変更します。 × よろしいですか?          |              |
|               | この予定は繰り返し登録がされています。                      |              |
|               |                                          | 0 XT         |
|               | ○ この予定以降のすべての予定を変更                       |              |
| 事前TEL         | ○ この予定のみ                                 |              |
| <u>モを編集する</u> | キャンセル                                    | <u>e × 7</u> |
|               |                                          |              |
| 每週 一包化        | <u>原ヤス子</u> : 在宅医療セミナ                    | =            |

過去の予定
 「この予定だけ」の変更、削除ができます。
 ※繰り返しの変更、削除はできません

簡易的な予定変更・削除の場合)

予定画面 > 対象の患者の名前 > 右側患者詳細から訪問予定の変更・削除

より詳細な予定変更の場合)

予定画面 > 対象患者の「!」> 予定を編集から詳細の予定変更 繰り返し予定の変更などはこちらから行います。

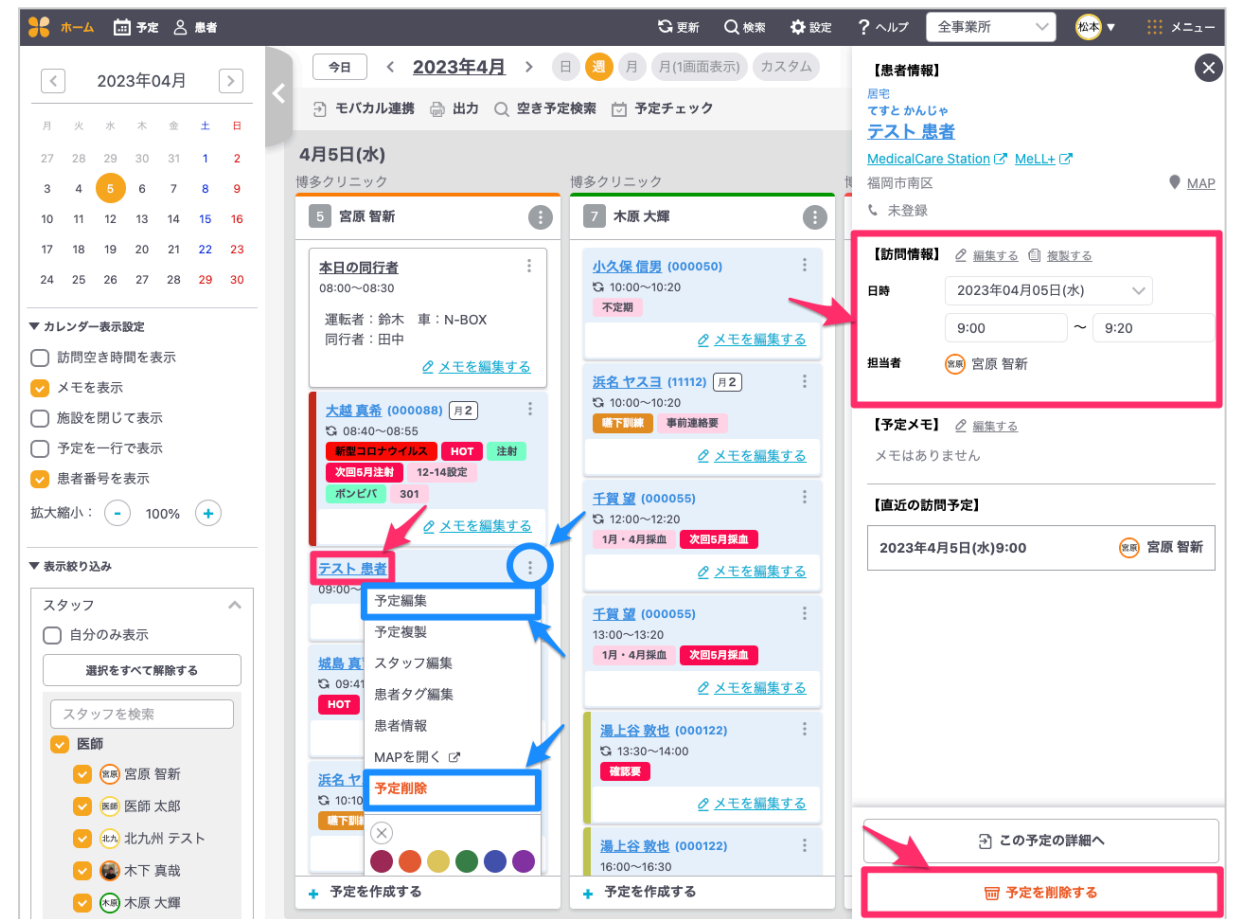

上部メニュー予定 または ホームの予定を見る

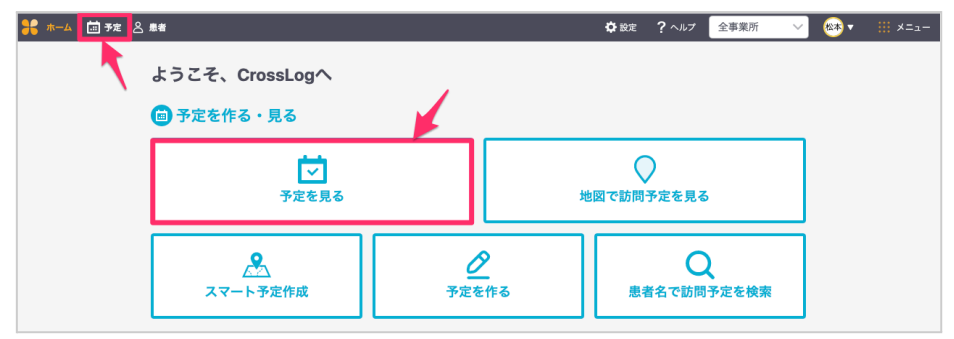

■予定画面の紹介

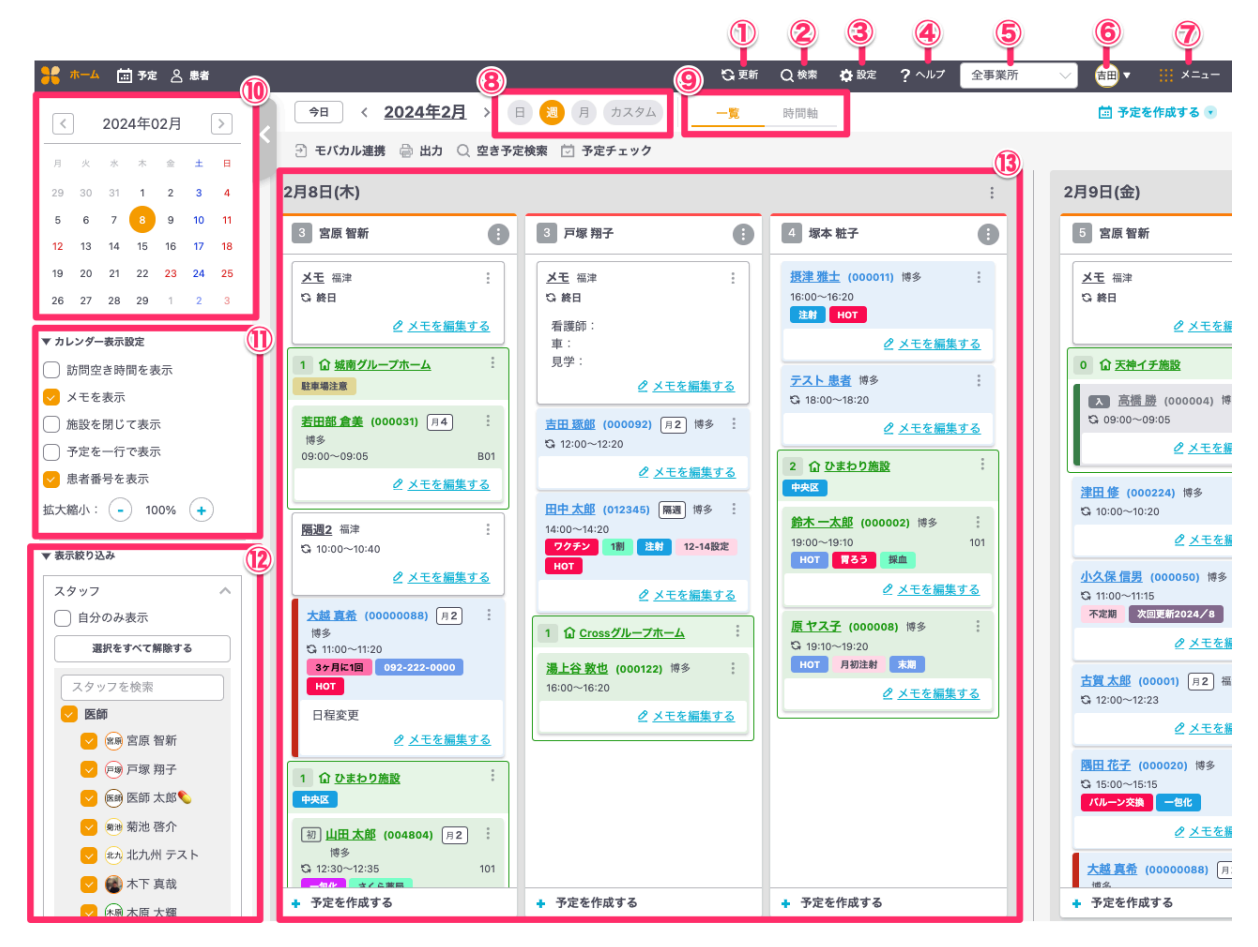

①更新ボタン | ②検索 | ③設定 | ④ヘルプ | ⑤事業所選択 | ⑥マイページ | ⑦メニュー

⑧予定表示切替(日・週・月・カスタム)

⑨予定表示切替(週表示:一覧・時間軸/月表示:一覧・1画面)

⑩月間カレンダー | ⑪カレンダー表示設定 | ⑫表示絞り込み | ⑬訪問予定

■日・週表示の時間軸(ドラッグ&ドロップ)

予定カレンダーの日・週表示【時間軸】は、バーチカル表示となっております。空き予定が視覚的 にわかりやすく、予定を変更したい場合にはドラッグ&ドロップでの操作が可能です。

※時間は30分単位で罫線が入っております。

※ 週を跨ぐ日時の変更はドラッグ&ドロップ操作ではできかねます。月表示【1画面】もしくは通常の変更方法にて操作をお願いします。

※ドラッグ&ドロップ操作はPC・タブレット・スマホなど、端末に依存せず、ご利用いただけます。

| 🚼 ホーム 🗰 予定 🖉 患者                              |      |                    |                           |                        | 😋 更新 🔍 検索              | 🗘 設定 🤉 ヘルプ 💋              | ロスログ博多 〜 🛛 🛞 🔻             | ×=      |
|----------------------------------------------|------|--------------------|---------------------------|------------------------|------------------------|---------------------------|----------------------------|---------|
| < 2024年02月 >                                 | 今日   | < <u>2024年2月</u> ~ | 3月 > 日 🖲 月                | カスタム 一覧                | 時間軸                    |                           | i 予定を作                     | 作成する 💽  |
|                                              | ∋ Me | dicom API連携 🔒 出力   | 🔾 空き予定検索 🖄 予定             | チェック                   |                        |                           |                            |         |
| 29 30 31 1 2 3 4                             |      | 2月26日(月)           |                           | 2月27日(火)               |                        | 2月28日(水)                  |                            | 2月29日(オ |
| 5 6 7 8 9 10 11                              |      | 6 宮原 智新 / 塚本 粧子    | 3 テスト医師 太郎                | 2 宮原 智新                | 4 横浜 次郎                | 2 宮原 智新                   | 16 横浜 次郎                   |         |
| 12 13 14 15 16 17 18                         |      |                    |                           |                        |                        |                           |                            |         |
| 19 20 21 22 23 24 25                         | 10時  |                    | <u>摂津 まさし</u> い<br>10:00~ |                        |                        | <u>テスト施設福岡A</u><br>10:00~ | <u>クロスロググループ</u><br>10:00~ |         |
| 26 27 28 29 1 2 3                            |      |                    |                           | <u>テスト施設12</u>         |                        |                           |                            |         |
| ▼ カレンダー表示設定                                  |      |                    |                           | 10:30~                 |                        |                           |                            |         |
| <ul> <li>訪問空き時間を表示</li> <li>メエをま示</li> </ul> | 11時  |                    | 入 <u>原つねみ</u> い<br>11:00~ |                        | <u>アルファ</u><br>11:00~  |                           |                            |         |
| ▲ たいを扱い                                      |      |                    |                           |                        |                        | テスト NG な                  | <u><del>7</del>7</u>       |         |
| ○ 予定を一行で表示                                   |      |                    |                           |                        |                        | 11:30~                    | 11:30~                     |         |
| □ 患者番号を表示                                    | 12時  |                    | <u>久留米太郎</u> 3            |                        |                        |                           |                            |         |
| 拡大縮小: - 100% +                               |      |                    | 12.00~                    |                        |                        |                           |                            |         |
| ▼ 表示絞り込み                                     |      |                    |                           |                        |                        |                           |                            |         |
| 7.5                                          | 13時  |                    |                           |                        |                        |                           | <u>クロスロググループホーム</u> 、      |         |
|                                              |      |                    | <u>TEST</u> 、13:15~       |                        |                        |                           |                            |         |
| 選択をすべて解除する                                   |      |                    |                           |                        |                        |                           | <u>9020997-9</u><br>13:30~ |         |
|                                              | 14時  | <u>テスト新規</u> い     |                           |                        | <u>鈴木一</u> で<br>14/00- |                           |                            |         |
| スタッフを快楽                                      |      | 14.00~             |                           | <u>外来テスト</u><br>14:15~ | 14.00~~                |                           |                            |         |
| ✓ (2) 宮原 智新                                  |      |                    |                           | 1110                   |                        |                           | <u>テスト施設12</u><br>14:30~   |         |
| 🔽 🐜 横浜 次郎                                    | 15時  | <u>テスト施設12</u>     |                           | 0.21%                  |                        |                           |                            |         |
| 💙 🛤 共通 デモ                                    |      | 15:00~             |                           | 15:00~                 |                        |                           |                            |         |
| 💙 🔊 あい うえ                                    |      |                    |                           |                        |                        |                           |                            |         |

■月表示(ドラッグ&ドロップ)

予定カレンダーの月表示は、【一覧】【1画面】の2種類あります。

予定を変更したい場合にはドラッグ&ドロップでの操作が可能です。週を跨ぐ予定変更にも対応 します。

- ※月表示【一覧】:カレンダー表示
  - ドラッグ&ドロップ操作はPC・タブレット・スマホなど、端末に依存せず、ご利用いただけます。

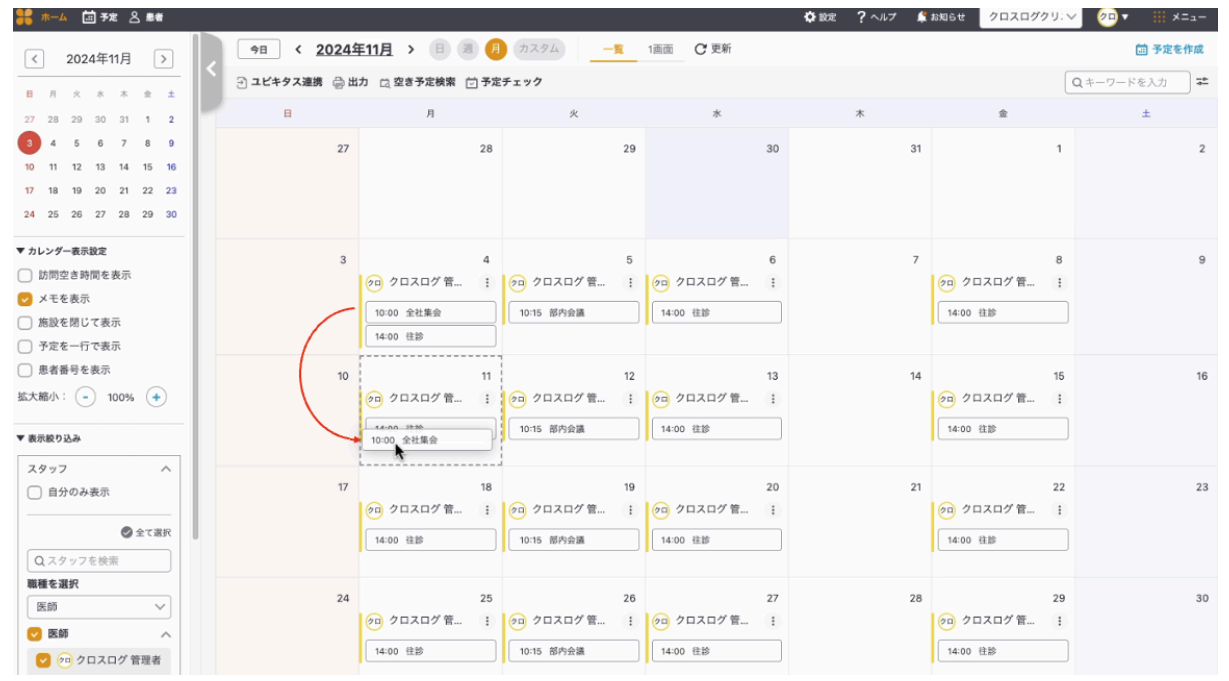

### ※月表示【1画面】:1画面にまとまっているカレンダー表示 ドラッグ&ドロップ操作の対象端末は、PC(Windows、Mac)端末です。

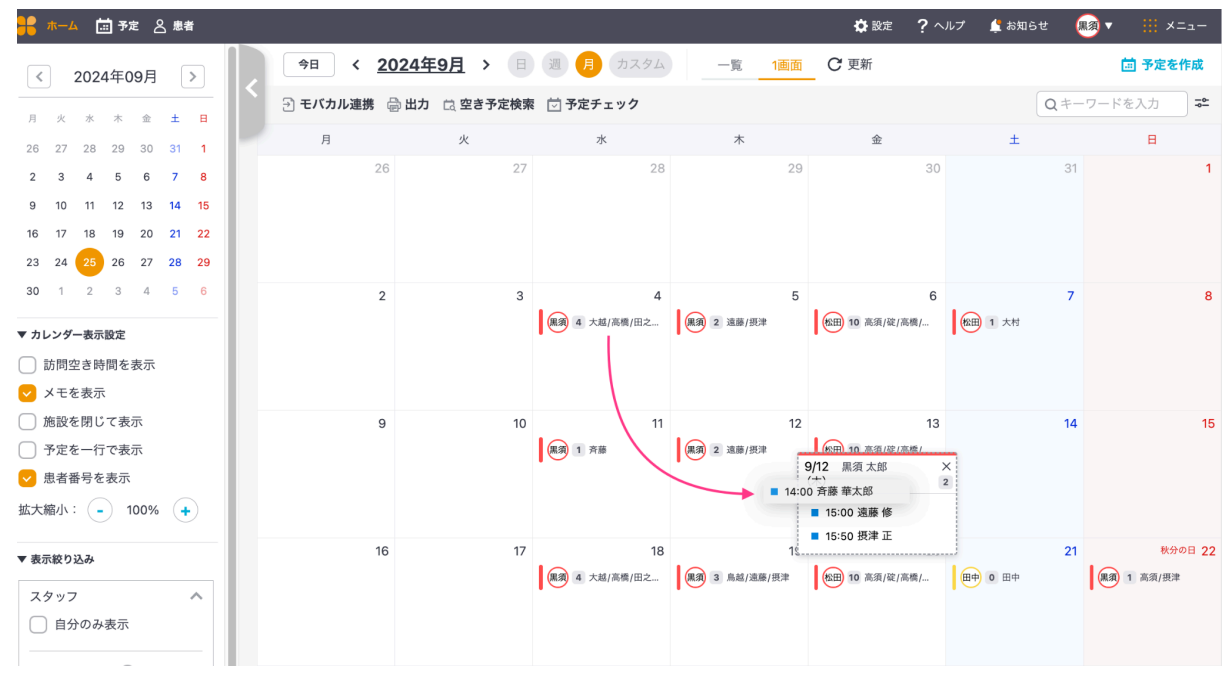

# 8. ルートを見る

訪問予定先までのルートや1日の全体ルートを見ることができます。

### ■全体ルートから見る

1)予定画面 > 対象スタッフの「: ] > ルートを見る

| 8        | ₩ <i>−</i> ₽ | i i        | 予定   | : 8    | 患者 |    |                                 |     | <b>い</b> 更新 Q;                           | 検索 🗳 設定      |
|----------|--------------|------------|------|--------|----|----|---------------------------------|-----|------------------------------------------|--------------|
| <        |              | 202        | 3年(  | )9月    |    | >  | 今日 < <u>2023年9月</u> >           | H   | 週月月(1画面表示)                               | カスタム         |
|          | ,<br>火       | 水          | 木    | 金      | ±  |    | 🕘 モバカル連携 🍚 出力 🔾 空き              | 予定検 | 索 过 予定チェック                               |              |
| 28       | 29           | 30         | 31   | 1      | 2  | 3  | 9月6日(水)                         | 1   |                                          |              |
| 4        | 5            | 6          | 7    | 8      | 9  | 10 | 博多クリニック                         | 博   | 多クリニック                                   |              |
| 11       | 12           | 13         | 14   | 15     | 16 | 17 | 7 宮原智新                          |     | 5 木原 大輝                                  | •            |
| 18       | 19           | 20         | 21   | 22     | 23 | 24 | + 林 南 ルートを見る                    |     | 山久保 信用 (000050)                          | :            |
| 25       | 26           | 27         | 28   | 29     | 30 | 1  | ☆ 08:4(申し送りを見る                  |     | G 10:00~10:20                            | i            |
| ▼カレ      | レダ・          | 一表示        | 设定   |        |    |    | 新空子<br>次回5日 NGスケジュールを見る         |     | 不定期                                      |              |
|          | 方問ぐ          | 『き時        | 間を見  | ₩      |    |    | ポンビ/<br>MAPをまとめて聞く レマ           |     | <u>@ ×=</u> ?                            | <u>を編集する</u> |
| <b>·</b> | メモを          | - C III    | 1,63 | ~,,,,, |    |    | ルートの一括変更                        |     | <u>浜名ヤスヨ</u> (11112) 月2<br>G 10:00~10:20 | :            |
|          | を設を          | 閉じ         | て表示  | 7      |    |    | 大越真: 日付とスタッフの一括変更               |     | <b>嚇下訓練</b> 事前連絡要                        |              |
|          | 予定を          | 一行         | で表示  | 7      |    |    | 3 09:00                         |     | <u> 2 × = 7</u>                          | <u>を編集する</u> |
| <b>V</b> | 長者番          | <b>号</b> を | 表示   |        |    |    | 東京 アルセムとので複要<br>次回5月            |     |                                          |              |
| 拡大網      | 宿小:          | (-         | ) 10 | 0%     | +  | )  | ボンビ/ モバカル予定連携                   |     | <u>千賀望</u> (000055)<br>た 12:00~12:20     |              |
|          |              |            |      |        |    |    | 患者予定(共有用)の出力                    |     | 1月・4月採血 次回5月採血                           | 3            |
| ▼ 表示     | 統り           | 込み         |      |        |    |    | ■<br>一<br>一<br>予定の一括削除<br>四田 花子 |     | <u> 2 × 판</u>                            | を編集する        |
| 7/       | J J          | ,          |      |        |    | ~  | € 09:25~09:45                   |     |                                          |              |

### 2) ルートが一覧で見えます。

車マークを押すとGoogleマップが起動し、ナビ機能も使用できます。

| 👫 क्रम 🔝 क्रे                       | 2 急患者                         |                                                                                                    | ₿₿定?  | ヘルプ 博多ク                                                                                                    | リニック 🗸 🗠 🔻                                                                                     | ×=₂-                      |
|-------------------------------------|-------------------------------|----------------------------------------------------------------------------------------------------|-------|----------------------------------------------------------------------------------------------------|------------------------------------------------------------------------------------------------|---------------------------|
| < 2023年(                            | 03月 🕞 🔪                       | 今日 〈 <u>2023年3月9日</u> 〉                                                                                                    |       |                                                                                                    |                                                                                                |                           |
| 月火水木                                | ± ₽                           | < <u>カレンダーに戻る</u>                                                                                                    |       | 合印刷                                                                                                    | する ルートを                                                                                        | 一括変更する                    |
| 27 28 1 2<br>6 7 8 9<br>13 14 15 16 | 3 4 5<br>10 11 12<br>17 18 19 | 2023年03月09日(木)のルート (合計時間: /                                                                                                    | 47分)  |                                                                                                    |                                                                                                |                           |
| 20 <b>21</b> 22 23<br>27 28 29 30   | 24 25 26<br>31 1 2            | 高速道路を 使う 使わない                                                                                                    |       |                                                                                                    |                                                                                                |                           |
|                                     |                               | <ul> <li>● 出発</li> <li>18.9 見</li> <li>○ 09:00-08:30 ルートメモ</li> <li>○ 09:00-09:05 塩田グルーブホーム</li> <li>15.9 見</li> <li>○ 09:00-09:05 五田部倉美</li> <li>○ 10:00-10:05 ひまわり施設</li> <li>14.9 見</li> <li>○ 10:00-10:05 山田太郎</li> <li>● 10:00-10:05 山田太郎</li> </ul> |       | ▲<br>一<br>構画サンバは<br>示すルネー<br>で、<br>本<br>なまか。<br>で、<br>本<br>本<br>で、<br>本<br>、<br>本<br>、<br>、<br>、<br>、<br>、<br>、<br>、<br>、<br>、<br>、<br>、<br>、<br>、 | Ren results                                                                                    | は<br>地域で見る                |
|                                     |                               |                                                                                                    | ±в.≋# | 大沈通り 対                                                                                                    | (博多もつ鎖やま中本店)<br>野間大池公園 ★<br>(○)<br>(○)<br>(○)<br>(○)<br>(○)<br>(○)<br>(○)<br>(○)<br>(○)<br>(○) | +<br>橋・<br>ー<br>10誤りを報告する |

■患者からルートを見る

1)予定画面 > 対象患者名 > MAP

または

予定画面 > 対象患者の「: ] > MAPを開く

でGoogleマップが起動しルートを見ることができます。

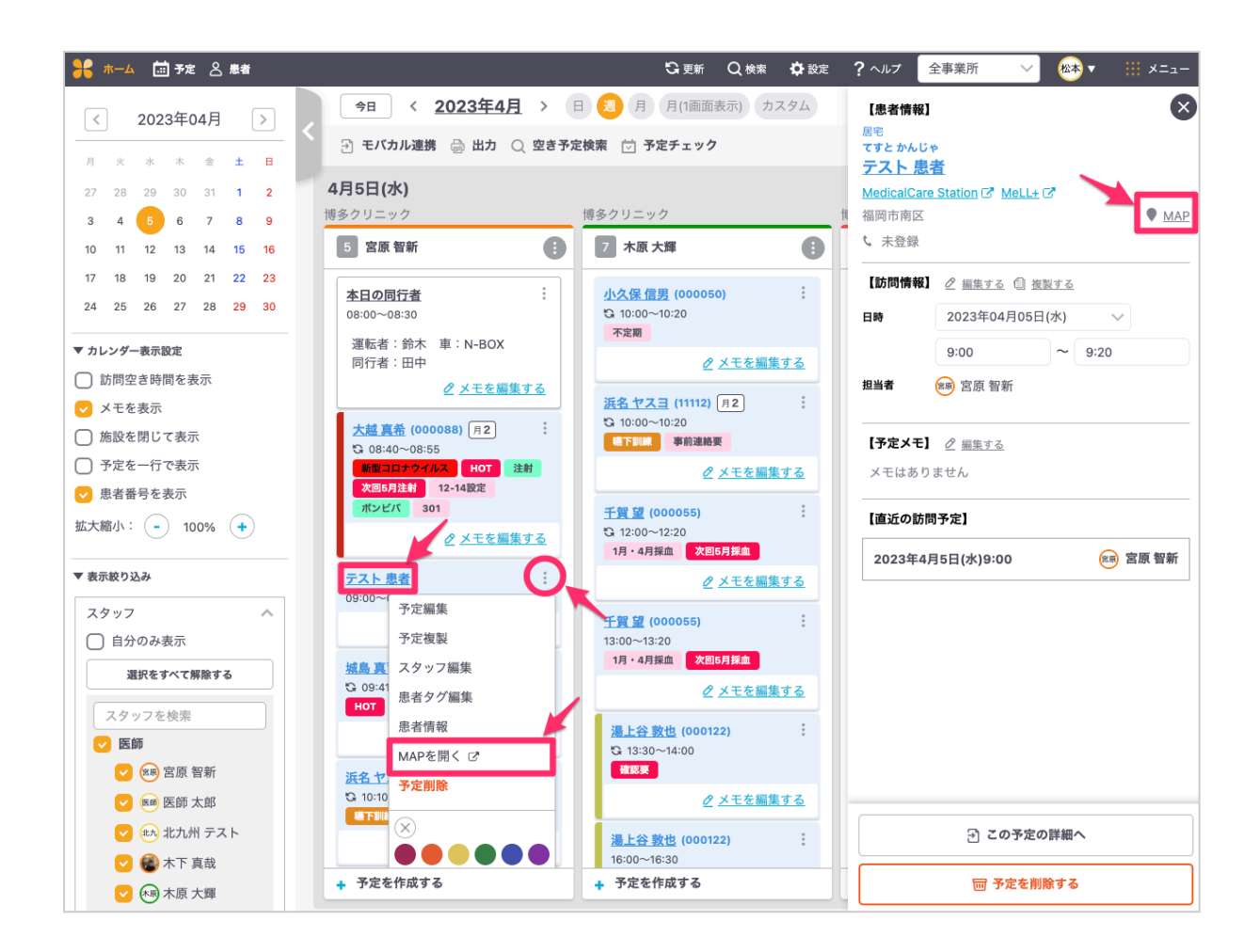

- ■スマートフォンからルートを見る
- A)予定画面から全体ルート経由で見る
- 1)予定画面 > 対象スタッフの「 : ] > ルートを見る > 車マーク を押すとGoogleマップが起動します。

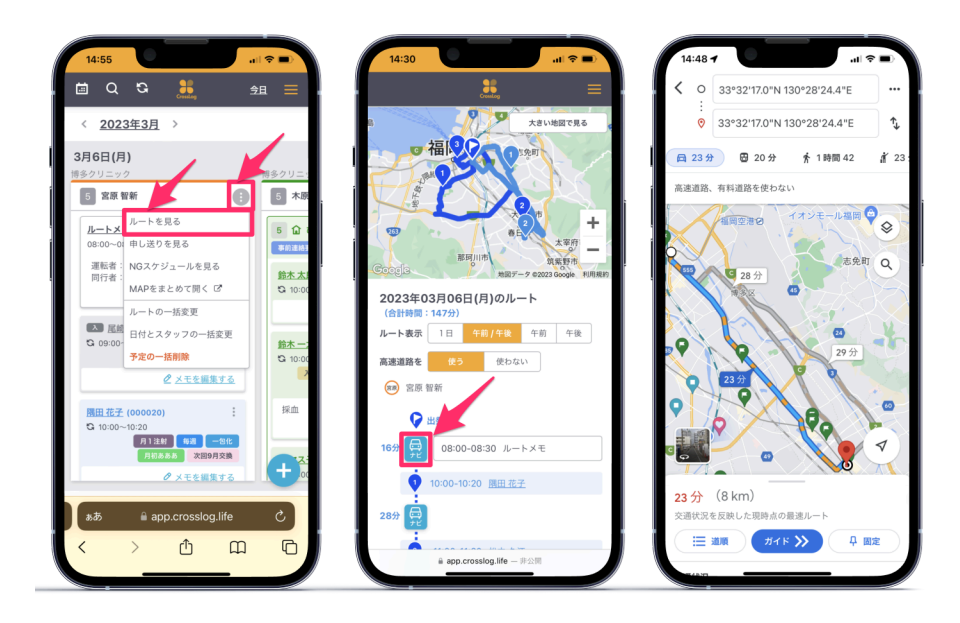

B)患者情報からルートを見る

1)予定画面 > 患者を選択する > MAPから起動

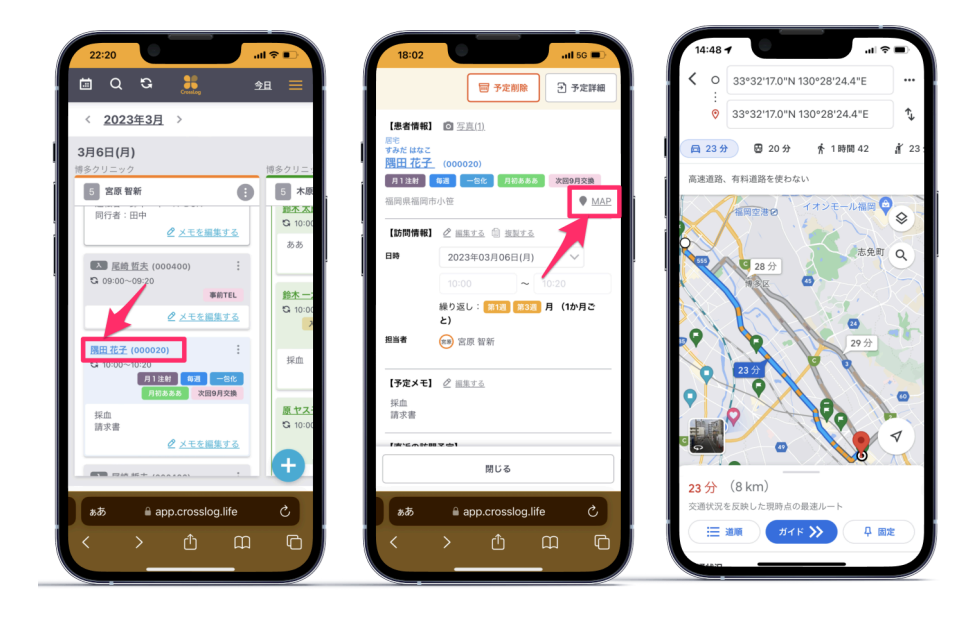

# 9. 出力機能

事業所内、患者さん、連携機関等との情報共有のために様々な形式で予定情報をExcel出力することができます。

Excelで出力されるため、出力後に文字の編集など微調整もできます。

1)予定画面 > 出力 > 出力形式を選択 > ダウンロードする

| 号 ホーム 🛅 予定 🖉 患者               |                                                                 | G)更新 Q 検索                                      | 🛱 設定 ? ヘルプ                   | 全事業所      | ~           | 📾 🔹 🖽 >   | <=  |
|-------------------------------|-----------------------------------------------------------------|------------------------------------------------|------------------------------|-----------|-------------|-----------|-----|
| < 2023年04月                    | > 今日 〈 2023年4月 〉                                                |                                                | (1画面表示)                      |           |             | iii 予定を作Ⅰ | 式する |
| 月火水木金土                        |                                                                 | さず定棟案 🔽 訪問回                                    | 山奴ナエック                       |           |             |           |     |
| 27 28 29 30 31 <b>1</b>       | 2 4月13日(木)                                                      |                                                |                              |           |             |           |     |
| 3 4 5 6 7 8                   | 9 博多クリニック                                                       | 博多クリニック                                        |                              | 博多ク       | リニック        |           |     |
| 10 11 12 13 14 1              | eta sec dan del                                                 | <b>A B B B B B B B B B B</b>                   |                              | s q       | 黒須 ろぐ子      |           | 0   |
| 17 18 19 20 21 2              | 🕕 2023年04月分の訪問予定を出力す                                            | 3                                              |                              | ×         |             |           |     |
| 24 25 26 27 28 <mark>2</mark> | 訪問事業所を選択                                                        |                                                |                              | G         | 16:00~16:20 |           | :   |
| ▼ カレンダー表示設定                   | 博多クリニック 🗸                                                       |                                                |                              | _         |             | 10        | LIK |
| ○ 訪問空き時間を表示                   | 出力するファイルを選択                                                     |                                                |                              |           |             |           | 3   |
| <ul> <li>メモを表示</li> </ul>     |                                                                 |                                                |                              |           |             |           |     |
| ○ 施設を閉じて表示                    | Excel CSV                                                       |                                                |                              | - 1       |             |           |     |
| <ul> <li>予定を一行で表示</li> </ul>  | XII Excelファイル                                                   | ✿ <u>出力</u> 器                                  | 段定 ● 出力形式を確認:                | <u>する</u> |             |           |     |
| □患者番号を表示                      | 月別全体(曜日別)<br>月全体の予定を曜日順に出力(A3印刷)                                | <ul> <li>月別全体(スタッ<br/>月全体の予定をスクタック)</li> </ul> | <b>ッフ別)</b><br>タッフ順に出力(A3印刷) |           |             |           |     |
| 拡大縮小: () 100% (・              | <ul> <li>施設予定(共有用)</li> <li>施設ごとの月別予定を出力(A4印刷)</li> </ul>       | <ul> <li>患者予定(共有用<br/>患者ごとの月別予)</li> </ul>     | <b>刊)</b><br>定を出力(A4印刷)      | _ 1       |             |           |     |
| ▼ 表示絞り込み                      | <ul> <li>関連事業所予定(共有用)</li> <li>関連事業所ごとの月別予定を出力(A4印刷)</li> </ul> | ○ 週別全体<br>週全体の予定を一!                            | 覧形式で出力                       | _ 1       |             |           |     |
| スタッフ                          | ○ 予定一覧<br>月全体の予定を一覧形式で出力                                        | <ul> <li>患者予定一覧</li> <li>患者別に月の訪問[</li> </ul>  | 回数/日時を出力                     |           |             |           |     |
| 選択をすべて解除する                    | 〇 日別全体<br>指定日の訪問予定を出力(A4印刷)                                     | <ul> <li>予定集計表</li> <li>スタッフ毎の生計</li> </ul>    | まを出力(公析・チー … ク)              |           |             |           |     |
| 2011 C 9 C C 19 18 C 9 O      | JEACTI AND TACE TITL (MARDIN)                                   | ハノノノロの来回                                       | жещи (л.П. У.Т.УУ)           |           |             |           |     |
| スタッフを検索                       | 🖨 ダウンロードする                                                      | ダウンロ                                           | コードせずに閉じる                    |           |             |           |     |
| 医師                            |                                                                 |                                                |                              | _         |             |           |     |
| 🔽 🙉 宮原 智新                     |                                                                 |                                                |                              |           |             |           |     |

※更に詳細の設定については管理者(権限)でログイン> 出力設定で実施できます。

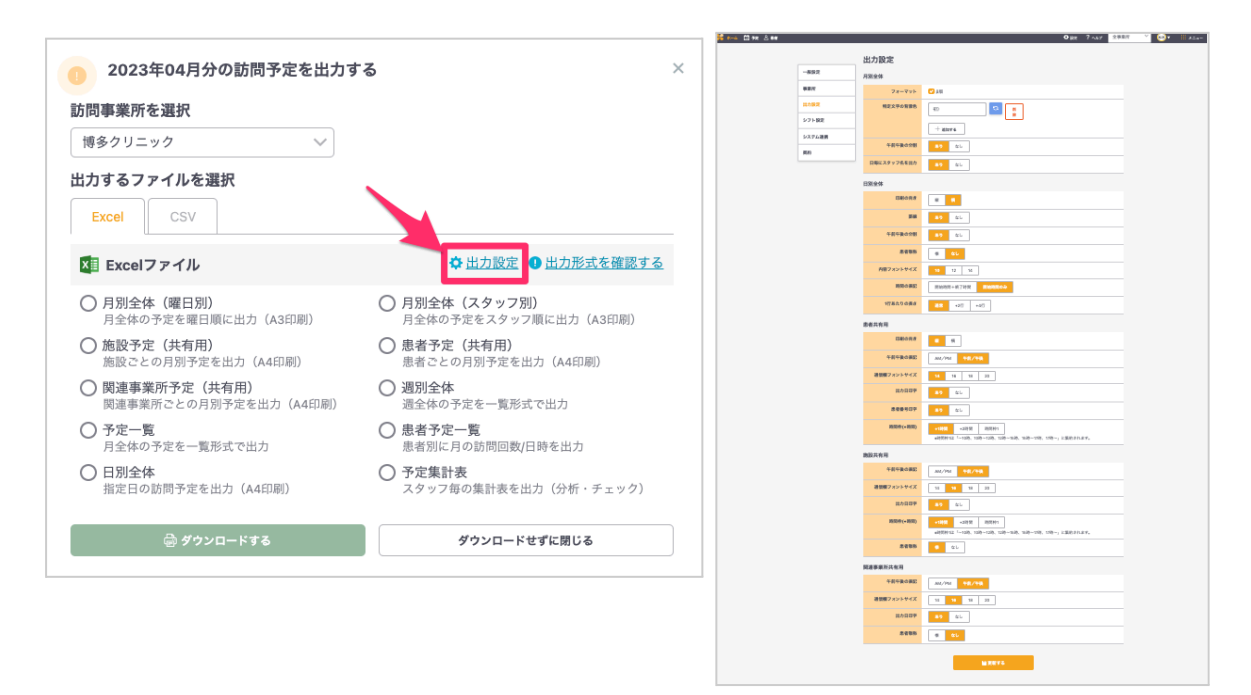

訪問診療における スケジュール管理や移動を もっと楽にする。

> 作成日: 2023 / 04 / 13 改訂日: 2024 / 10/ 31